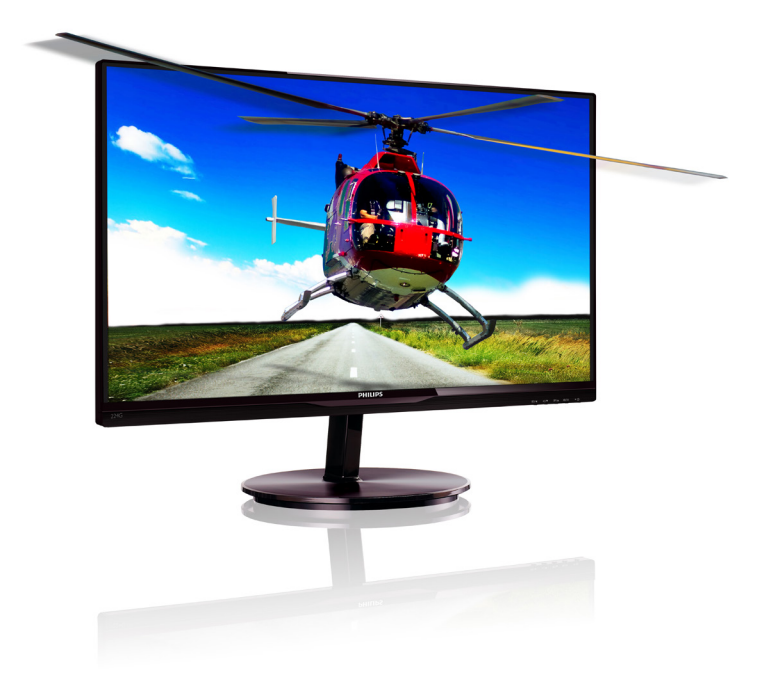

www.philips.com/welcome

| ١  | عربي دليل المستخدم       |
|----|--------------------------|
| 49 | خدمة العملاء والضمان     |
|    | استكشاف الأخطاء وإصلاحها |
| 32 | والأسئلة المتداولة       |

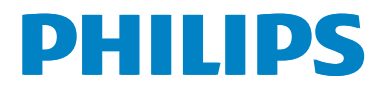

# جدول المحتويات

| <ul> <li>٢- إعداد الشاشة</li></ul>                                                                                                    | -1    | هاما<br>١-١ احتياطات الأمان والصيانة<br>١-٢ الأوصاف التوضيحية٣<br>١-٣ التخلص من المنتج ومواد التغليف٣<br>١-٤ معلومات الأمان الهامة٤ |
|----------------------------------------------------------------------------------------------------|-------|----------------------------------------------------------------------------------------------------|
| <ul> <li>٣- تحسين جودة الصورة</li></ul>                                                                                                    | ۲ _ ۲ | <b>إعداد الشاشة٥</b><br>١-١ التركيب٥<br>٢-٢ تشغيل الشاشة٧                                                                           |
| <ul> <li>٤- عرض ثلاثي الأبعاد باستخدام برنامج</li> <li>٢٠ متطلبات نظام الكمبيوتر٧</li> <li>٢٠ متطلبات نظام الكمبيوتر٧</li> <li>٢٠ مليل تركيب برنامج 3D TriDef 3D٧</li> <li>٩- المواصفات الفنية٩</li> <li>٩- المواصفات الفنية٩</li> <li>٢٠ الدقة وأوضاع الإعداد المسبق٩</li> <li>٢٠ الدامة الطاقة٩</li> <li>٢٠ المعلومات التنظيمية٩</li> <li>٢٠ ممة العملاء والضمان٩</li> <li>٢٠ خدمة العملاء والضمان٩</li> <li>٢٠ خدمة العملاء والضمان٩</li> <li>٢٠ خدمة العملاء والضمان٩</li> <li>٢٠ من Philips٩</li> <li>٢٠ خدمة العملاء والضمان٩</li> <li>٢٠ خدمة العملاء والضمان٩</li> <li>٢٠ خدمة العملاء والضمان٩</li> <li>٢٠ خدمة العملاء والضمان٩</li> <li>٢٠ خدمة العملاء والضمان٩</li> <li>٢٠ خدمة العملاء والضمان٩</li> <li>٢٠ خدمة العملاء والضمان٩</li> <li>٢٠ خدمة العملاء والضمان٩</li> <li>٢٠ خدمة العملاء والضمان</li></ul> | -٣    | تحسین جودة الصورة                                                                                                    |
| <ul> <li>٩- المواصفات الفنية</li></ul>                                                                                                    | _£    | عرض ثلاثي الأبعاد باستخدام برنامج<br>TriDef ثلاثي الأبعاد                                                                           |
| <ul> <li>٢- إدارة الطاقة</li></ul>                                                                                                    | -0    | المواصفات الفنية                                                                                                    |
| <ul> <li>٧- المعلومات التنظيمية</li></ul>                                                                                                    | ۲_    | إدارة الطاقة                                                                                                    |
| <ul> <li>٨- خدمة العملاء والضمان</li></ul>                                                                                                    | -٧    | المعلومات التنظيمية                                                                                                    |
| <ul> <li>٩- استكشاف الأخطاء وإصلاحها</li> <li>والأسئلة المتداولة</li></ul>                                                                                                    | _^    | خدمة العملاء والضمان                                                                                                    |
|                                                                                                    | _٩    | استكشاف الأخطاء وإصلاحها<br>والأسئلة المتداولة                                                                                      |

# ۱\_ هام

دليل المستخدم الإلكتروني هذا مخصص لأي شخص يستخدم شاشة Philips. يجب قراءة دليل المستخدم هذا بعناية قبل استخدام الشاشة الخاصة بك. حيث أنه يحتوي على معلومات وملاحظات هامة تتعلق بتشغيل الشاشة.

يكون ضمان Philips ساريًا شريطة أن يتم التعامل مع المنتج بشكل ملائم في الغرض المخصص لأجله، وذلك حسب إرشادات التشغيل الخاصة به وبناءً على تقديم أصل فاتورة الشراء أو إيصال الدفع موضحًا عليه تاريخ الشراء واسم الوكيل والموديل ورقم الإنتاج الخاص بالمنتج.

#### ۱-۱ احتياطات الأمان والصيانة

شاشة العرض الخاصبة بالكمبيوتر

#### 1 تحذيرات

قد يؤدي استخدام عناصر تحكم أو عمليات ضبط أو إجراءات خلاف المحددة في هذا المستند إلى التعرض لصدمة أو مخاطر كهربائية و/أو مخاطر ميكانيكية. برجاء قراءة واتباع هذه التعليمات عند توصيل واستخدام

#### التشغيل

- يرجى الحفاظ على الشائشة بعيدًا عن أشعة الشمس المباشرة وعن الأضواء الساطعة القوية وبعيدًا عن أي مصدر حرارة آخر. فالتعرض لفترة طويلة لهذا النوع من البيئة قد يؤدي إلى تغير لون الشائشة وتلفها.
- قم بإزالة أي جسم يمكن أن يسقط في فتحات التهوية أو يمنع التبريد المناسب للمكونات الإلكترونية بالشاشة.
  - لا تقم بسد فتحات التهوية الموجودة على الهيكل.
  - عند تثبيت شاشة العرض، احرص على أن يكون الوصول إلى مقبس وقابس الطاقة ميسورًا.
- إذا تم إيقاف تشغيل شاشة العرض من خلال فصل كبل الطاقة أو سلك طاقة التيار المستمر، انتظر مدة ٦ ثوان قبل توصيل كبل الطاقة أو سلك طاقة التيار المستمر من أجل التشغيل العادي.
  - برجاء استخدام سلك الطافة المعتمد الذي توفره شركة Philips في كافة الأوقات. في حالة ضياع سلك الطاقة، برجاء الاتصال بمركز الخدمة المحلي لديك. (برجاء الرجوع إلى مركز الاستعلام الخاص بخدمة العملاء)
- تجنب تعريض الشاشة لهزة عنيفة أو صدمة شديدة أثناء التشغيل.
  - تجنب الطرق على شاشة العرض أو إسقاطها أثناء التشغيل أو النقل.

- الصيانة
- لحماية الشاشة من أيَّ تلف محتمل، تجنب الضغط الشديد على لوحة LCD. وعند نقل الشاشة، احرص على الإمساك بالإطار الخاص بحمل الشاشة ولا تحمل الشاشة من خلال وضع يدك أو أصابعك على لوحة LCD.
  - قم بفصل الطاقة عن الشاشة في حالة عدم استخدامها لفترة طويلة من الزمن.
  - افصل الطاقة عن شاشة العرض إذا أردت تنظيفها باستخدام قطعة قماش رطبة. يمكن مسح الشاشة باستخدام قطعة قماش جافة عند فصل الطاقة عنها. ومع ذلك، تجنب مطلقاً استخدام مادة مذيبة عضوية مثل الكحول أو السوائل المعتمدة على الأمونيا لتنظيف شاشة العرض.
    - لتجنب مخاطر الصدمة أو التلف التام للجهاز، لا تُعرض شاشة العرض للأتربة أو المطر أو المياه أو بيئة شديدة الرطوبة.
    - في حالة حدوث بلل لشاشة العرض، قم بمسحها باستخدام قطعة قماش نظيفة في أسرع وقت ممكن.
  - في حالة دخول مادة غريبة أو مياه إلى شاشة العرض،
     فبرجاء إيقاف التشغيل على الفور وفصل سلك الطاقة.
     بعد ذلك، قم بإزالة المادة الغريبة أو المياه، ثم قم
     بإرسالها إلى مركز الصيانة.
  - لا تقم بتخزين أو استخدام الشاشة في أماكن معرضة للحرارة أو ضوء الشمس المباشر أو البرودة الشديدة.
  - من أجل الحفاظ على أفضل أداء لشاشة العرض واستخدامها لأطول فترة ممكنة، برجاء استخدام شاشة العرض في أماكن تقع ضمن نطاقات درجة الحرارة والرطوبة التالية.
    - درجة الحرارة: - ٤ درجة مئوية،
       ۳۲ ٩٥ درجة فهرينهيت
    - الرطوبة: من ٢٠ إلى ٨٠ ٪ رطوبة نسبية

- هام: يجب أن تقوم دائمًا بتنشيط برنامج شاشة التوقف عندما تترك الشاشة بلا مراقبة. لابد دومًا من تنشيط تطبيق لتحديث الشاشة بشكل دوري إذا كانت الشاشة ستعرض محتوى ثابت لا يتغير. قد يؤدي العرض المستمر لفترة زمنية ممتدة للصور الساكنة أو الثابتة إلى "الإجهاد"، الذي يعرف أيضًا بـ "الصورة اللاحقة" أو "الصورة المخفية".
  - يعتبر كل من "الإجهاد" أو "الصورة اللاحقة"
     أو "الصور المخفية" من الظواهر المعروفة في
     تكنولوجيا لوحات LCD. في معظم الحالات، تختفي
     ظاهرة "الإجهاد" أو "الصورة اللاحقة" أو "الصور
     المخفية" بشكل تدريجي عبر فترة زمنية بعد أن يتم
     إيقاف تشغيل الطاقة.

### 1 تحذير

قد يؤدي عدم تنشيط شاشة توقف أو تطبيق تحديث للشاشة بشكل دوري إلى حدوث أعراض خطيرة لظاهرة "الحرق الداخلي"، أو "الصورة اللاحقة" أو "ظل الصورة"، والتي لن تختفي ولن يمكن معالجتها. الضمان الخاص بك لا يغطي الصرر المذكور أعلاه.

#### الخدمة

- لا ينبغي فتح غطاء الشاشة إلا بواسطة موظف الخدمة المؤهل.
- إذا كان هناك احتياج إلى أية أوراق لإجراء الصيانة أو التكامل، برجاء الاتصال بمركز الخدمة المحلي لديك. (برجاء الرجوع إلى فصل "مركز الاستعلام")
  - للاطلاع على معلومات النقل، برجاء الرجوع إلى "المواصفات الفنية".
- لا تترك شاشة العرض في السيارة/الشاحنة تحت ضوء الشمس المباشر.

#### هلاحظة

استشر فني الخدمة إذا كانت شاشة العرض لا تعمل بشكل صحيح، أو إذا كنت غير متأكد من الإجراء اللازم اتخاذه بعد اتباع تعليمات التشغيل الواردة في هذا الدليل.

#### ۲-۱ الأوصاف التوضيحية

تُوضح الأقسام الفرعية التالية الاصطلاحات التوضيحية المستخدمة في هذا الدليل.

#### الملاحظات والتنبيهات والتحذيرات

في هذا الدليل، توجد بعض أجزاء نصية مصحوبة برمز ومطبوعة بخط عريض أو مانل. تحتوي هذه الأجزاء على الملاحظات والتنبيهات والتحذيرات. ويتم استخدامها كما يلي:

#### **ک** ملاحظة

يشير هذا الرمز إلى معلومات هامة وتلميحات تساعدك على الاستخدام الأمثل لجهاز الكمبيوتر لديك.

# 🛛 تنبيه

يشير هذا الرمز إلى معلومات تطلعك على كيفية تجنب تلف محتمل للجهاز أو فقد للبيانات.

### 🕼 تحذير

يشير هذا الرمز إلى احتمال حدوث إصابة جسدية وتطلعك على كيفية تجنب المشكلة.

قد تظهر بعض التحذيرات في تنسيقات بديلة وقد لا تكون مصحوبة برمز. في مثل هذه الحالات، تكون طريقة العرض الخاصة للتحذير من اختصاص الجهة التنظيمية المعنية.

#### Taking back/Recycling Information for Customers

Philips establishes technically and economically viable objectives to optimize the environmental performance of the organization's product, service and activities.

From the planning, design and production stages, Philips emphasizes the important of making products that can easily be recycled. At Philips, end-of-life management primarily entails participation in national take-back initiatives and recycling programs whenever possible, preferably in cooperation with competitors, which recycle all materials (products and related packaging material) in accordance with all Environmental Laws and taking back program with the contractor company.

Your display is manufactured with high quality materials and components which can be recycled and reused.

To learn more about our recycling program please visit

http://www.philips.com/sites/philipsglobal/ about/sustainability/ourenvironment/ productrecyclingservices.page

### ١-٣ التخلص من المنتج ومواد التغليف

#### مخلفات المعدات الإلكترونية والأجهزة الكهربائية - WEEE

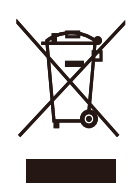

packaging illustrates that, under European Directive 2002/96/EC governing used electrical and electronic appliances, this product may not be disposed of with normal household waste. You are responsible for disposal of this equipment through a designated waste electrical and electronic equipment collection. To determine the locations for dropping off such waste electrical and electronic, contact your local government office, the waste disposal organization that serves your household or the store at which you purchased the product.

Your new monitor contains materials that can be recycled and reused. Specialized companies can recycle your product to increase the amount of reusable materials and to minimize the amount to be disposed of.

All redundant packing material has been omitted. We have done our utmost to make the packaging easily separable into mono materials.

Please find out about the local regulations on how to dispose of your old monitor and packing from your sales representative.

### ٤-١ معلومات الأمان الهامة

#### أفضل عرض ثلاثي الأبعاد

للحصول على أفضل تجربة عرض ثلاثي الأبعاد، يوصى أن:

- اجلس على مسافة لا تقل عن ٥٥ سم.
- شاهد الشاشة بعيدًا عن ضوء الشمس المباشر حيث أنه ربما يتعارض مع تجربة العرض الثلاثي الأبعاد.

#### تحذير الجودة للعرض ثلاثى الأبعاد

- إذا كان لديك أو لدى عائلتك تاريخ من حالات الصرع أو حساسية للضوء، استشر أخصائي طبي قبل تعرضك لمصادر الضوء الوامضة، أو تسلسلات الصور السريعة أو العرض ثلاثي الأبعاد.
- ولتجنب الإزعاج مثل الدوار، أو الصداع، أو الإرباك، فإننا نوصي بعدم المشاهدة ثلاثية الأبعاد لفترات ممتدة من الوقت. إذا واجهت أي إزعاج، توقف عن المشاهدة ثلاثية الأبعاد، ولا تنهمك في الحال في أي نشاط يتضمن على أية مخاطر (على سبيل المثال قيادة سيارة) حتى تختفي الأعراض. إذا استمرت الأعراض، لا تستأنف مشاهدة العرض الثلاثي الأبعاد بدون استشارة أخصائي طبى أولاً.
- يجب على الوالدين مراقبة أطفالهم أثناء مشاهدة
   العرض ثلاثي الأبعاد، والتأكيد على أنهم لا يتعرضون
   لأي إز عاج كما ذُكر أعلاه. لا يوصى بمشاهدة العرض
   ثلاثي الأبعاد للأطفال تحت سن السادسة حيث أن
   النظام البصري لديهم لم يتم نموه بالكامل بعد.
  - لا تقم باستخدام النظارات ثلاثية الأبعاد لأي أغراض إلا لمشاهدة الصور ثلاثية الأبعاد.

#### العناية بالنظارات

- لا تُعرض النظارات ثلاثية الأبعاد لضوء الشمس المباشر أو الحرارة أو النار أو المياه. قد يؤدي هذا لقصور أو حريق المنتج.
- لا تقم بإسقاط أو ثني أو استخدام القوة على عدسات النظارات ثلاثية الأبعاد.
- استخدم قطعة قماش ناعمة ونظيفة (نسيج صغير أو نسيج قطني) لتنظيف العدسات لتجنب خدشها. لا تقم برش المنظف مباشرةً على النظارات ثلاثية الأبعاد.
- لا تستخدم منظفات كيميائية تحتوي على الكحول، أو مذيب، أو سطحية، أو البنزين، أو المخفف، أو طارد البعوض، أو الشحم. قد تؤدي هذه المواد الكيميائية إلى تغيير الألوان أو التشقق.

# ٢- اعداد الشاشية

# ۲-۱ التركيب

#### ۱ محتويات العبوة

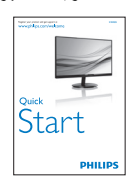

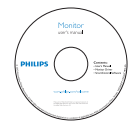

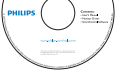

إدارة الكابلات

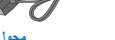

محول التيار المتردد/المستم

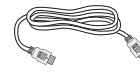

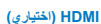

نظارات ثلاثية الأبعاد

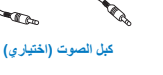

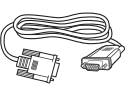

VGA (اختياري)

- 🚺 تركيب حامل القاعدة
- ا- ضع الشاشة بحيث يكون الوجه لأسفل على سطح أملس وناعم مع الحرص على تجنب خدش الشاشة أو تلفها.

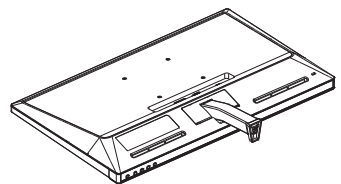

- ۲- امسك حامل القاعدة بكلتا يديك وقم بإدخال حامل القاعدة بإحكام في عمود القاعدة.
- (١) قم بتركيب القاعدة برفق في عمود القاعدة إلى أن يتم تثبيت القاعدة من خلال المزلاج.
  - (٢) اربط بأصابعك المسمار الموجود أسفل القاعدة، وقم بإحكام تثبيت القاعدة في العمود.

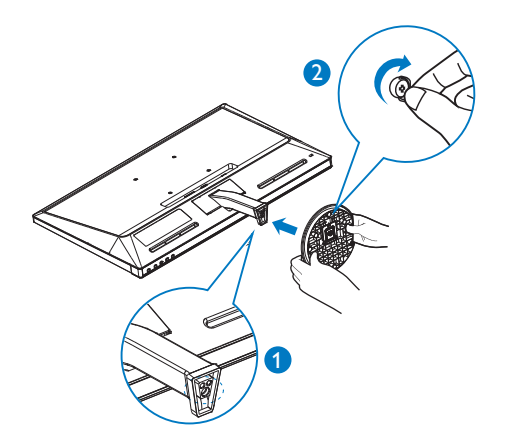

و ملاحظة

لا تستخدم سوى موديل محول التيار المتردد/التيار المستمر: **ADPC1945** 

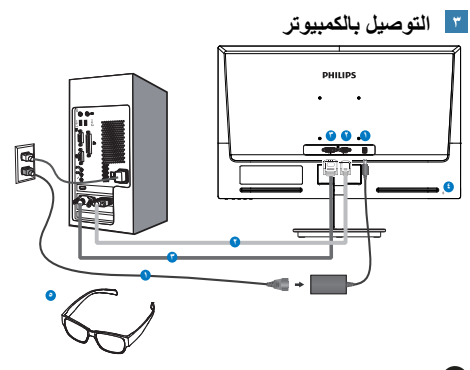

- دخل طاقة التيار المتردد/التيار المستمر
  - VGA دخل
  - 💕 إدخال DVI-D
  - نقف Kensington لمنع السرقة 🕑
    - نظارات ثلاثية الأبعاد

#### التوصيل بالكمبيوتر

- ١- قم بتوصيل سلك الطاقة بمؤخرة الشاشة بإحكام.
- ٢- قم بإيقاف تشغيل الكمبيوتر وقم بفصل كبل الطاقة.
  - ٣- قم بتوصيل كبل إشارة الشاشة في موصل الفيديو الموجود بمؤخرة الكمبيوتر.
- ٤- قم بتوصيل سلك الطاقة الخاص بالكمبيوتر والشاشة في مأخذ قريب.
  - م. قم بتشغيل الكمبيوتر والشاشة. يستدل على صحة التركيب من خلال ظهور صورة على الشاشة.
- ٦- ارتد "النظارات ثلاثية الأبعاد" واضغط على مفتاح التشغيل السريع على اللوحة الأمامية. أنت الآن مستعد لعرض الصور ثلاثية الأبعاد.

#### 🖨 ملاحظة

صُممت النظار ات ثلاثية الأبعاد للعرض ثلاثي الأبعاد فقط. من المهم جدًا أن تستخدم النظار ات ثلاثية الأبعاد المرفقة مع الشاشة.

إذا جلست خارج نطاق زاوية أو مسافة العرض الثلاثي الأبعاد المخصصة عند عرض الصور ثلاثية الأبعاد، قد تبدو الصور ثلاثية الأبعاد متداخلة أو غير معروضة بدقة.

#### ٢-٢ تشغيل الشاشة

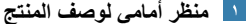

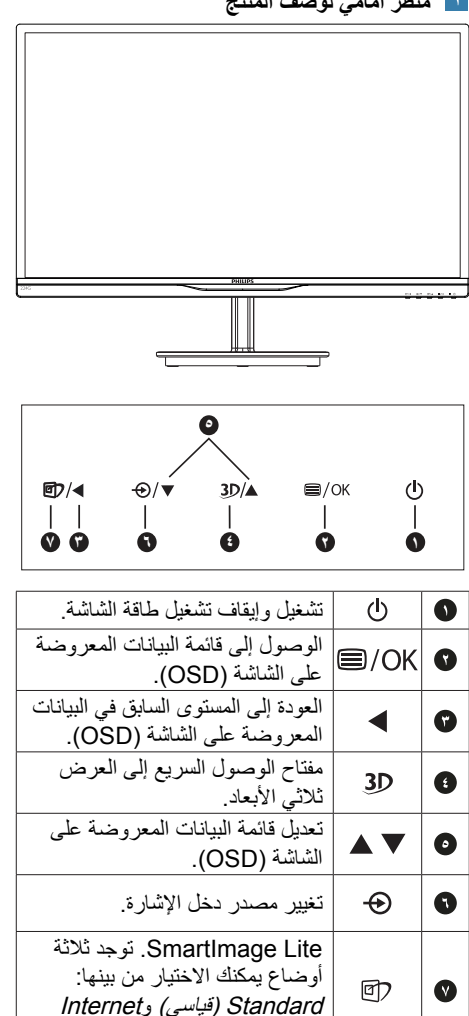

(إنترنت) وGame (لعبة).

مفتاح الوصول السريع إلى العرض ثلاثي الأبعاد:

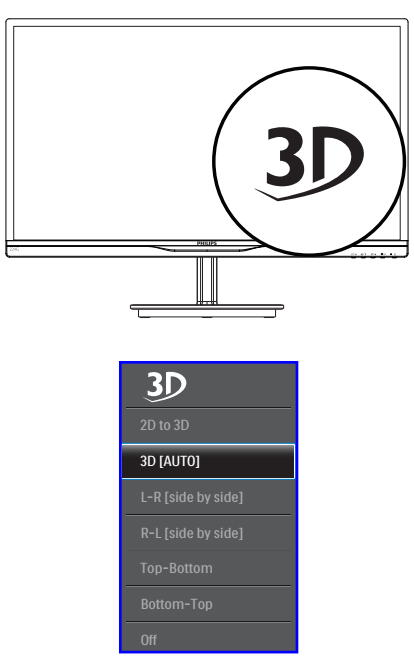

- ا- ثنائي الأبعاد إلى ثلاثي الأبعاد: يمكنك عرض صورة ثلاثية الأبعاد لمحتوى تنائى الأبعاد إذا تم تشغيل خاصية "ثنائي الأبعاد إلى ثلاثي الأبعاد" (2D-3D).
- ٢- ثلاثي الأبعاد [تلقائي]: يمكن للمستخدم تحديد تطبيقين أدناه
- ألعاب مسلية / لاعب Blu-ray / بطاقة الرسوم: • تدعم قرناء HDMI 1.4a 3D
  - لعبة جهاز كمبيوتر: باستخدام TriDef 3D

#### ملاحظة 🖨

يعتبر إعداد شاشة كاملة (FULL SCREEN) إعداد أساسى عند عرض الصور ثلاثية الأبعاد. لعرض ثلاثي الأبعاد تلقائي، يتطلب ذلك HDMI 1.4a. يمكن أيضًا تفعيل العرض الثلاثي الأبعاد باختيار الأمر يدويًا كما هو موضح أدنا بمفاتيح الوصول السريعة للعرض ثلاثي الأبعاد في القائمة OSD:

٢- اعداد الشاشية

تنسيقات الفيديو كما بالأسفل:

-٣ L-R -٣ (جنبًا الى جنب):

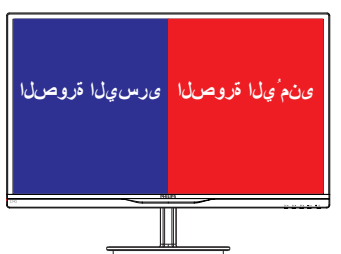

٤- R-L (جنبًا الى جنب):

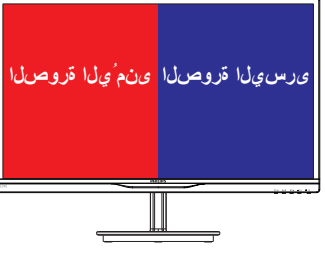

٥- أعلى-أسفل:

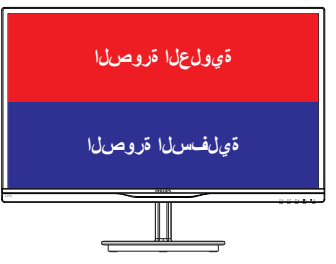

٦- أسفل-أعلى:

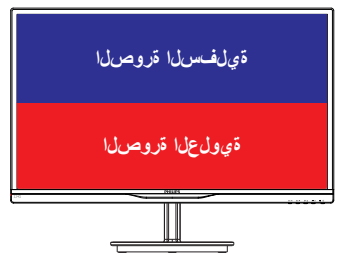

 ۲- ألقاف التشغيل): إيقاف تشغيل خاصية العرض ثلاثي الأبعاد.

عند تشغيل العرض ثلاثي الأبعاد، ستظهر علامة العرض ثلاثي الأبعاد (3D) على الجانب الأيمن العلوي للشاشة لمدة ٥ ثوان.

VGA (D-sub) لتطبيق العرض الثلاثي الأبعاد: يرجى اختيار وظيفة "إعداد€تلقائي (ضبط تلقائي)" بقائمة OSD، للتأكد من التشغيل الصحيح لوظيفة العرض ثلاثي الأبعاد. إذا لم تقم بتشغيل "تلقائي" (Auto)، ستواجه حركة صورة سريعة.

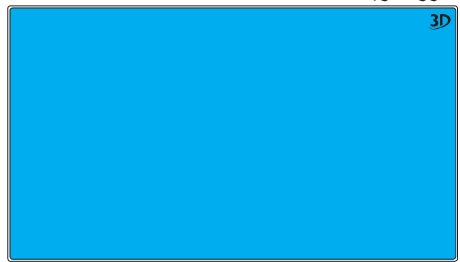

### هلاحظة

لن يتم عرض علامة العرض ثلاثي الأبعاد (3D) على الشاشة عند استخدام وظيفة العرض ثلاثية الأبعاد لألعاب TriDef،

#### 🝸 وصف قائمة الخيارات

#### ما هي البيانات المعروضة على الشاشة (OSD)؟

تعتبر البيانات المعروضة على الشاشة (OSD) ميزة موجودة في جميع شاشات LCD من Philips. و هي تتيح للمستخدم النهائي ضبط أداء الشاشة أو تحديد الوظائف لشاشات العرض مباشرةً من خلال إطار البيانات المعروضة على الشاشة. يتم توضيح واجهة شاشة العرض سهلة الاستخدام أدناه:

| 20 20    | 2D to 3D           |   |
|----------|--------------------|---|
| 30       | 3D [Auto]          | • |
| Toput    | L-R [side by side] | • |
| anput ع  | R-L [side by side] |   |
|          | Top-Bottom         |   |
| Picture  | Bottom-Top         | • |
|          | Off                | • |
|          |                    | • |
| <b>.</b> |                    | • |
|          |                    | • |
| •        |                    |   |

#### تعليمات بسيطة وأساسية حول مفاتيح التحكم

في البيانات المعروضة على الشاشة الموضحة أعلاه، يمكنك الضغط على الأزرار ♥ ▲ الموجود على اللوحة الأمامية لشاشة العرض لتحريك المؤشر، ثم اضغط زر OK لتأكيد الاختيار أو التغيير.

#### قائمة البيانات المعروضة على الشاشة (OSD)

فيما يلي منظر شامل للبيانات المعروضة على الشاشة. يمكنك استخدام هذا المنظر كمرجع إذا أردت التعرف بمفردك على عمليات الضبط المختلفة بعد ذلك.

| Main menu      | Sub menu                                                                                   |                                                                                                    |
|----------------|--------------------------------------------------------------------------------------------|----------------------------------------------------------------------------------------------------|
| 3D             | 2D to 3D                                                                                   | Depth<br>Separation                                                                                                    |
|                | - 3D [Auto]                                                                                | Separation                                                                                                    |
|                | L-R [side by side]                                                                         |                                                                                                    |
|                | - R-L [side by side]                                                                       |                                                                                                    |
|                | - Top-Bottom                                                                               |                                                                                                    |
|                | - Bottom-Top                                                                               |                                                                                                    |
|                | Off                                                                                        |                                                                                                    |
| Input          | VGA                                                                                        |                                                                                                    |
|                |                                                                                            |                                                                                                    |
| Picture        | Picture Format                                                                             | — Wide Screen, 4:3                                                                                                    |
|                | - Brightness                                                                               | <u> </u>                                                                                                    |
|                | - Contrast                                                                                 | 0~100                                                                                                    |
|                | SmartResponse                                                                              | Off, Fast, Faster, Fastest                                                                                                  |
|                | - SmartContrast                                                                            | - On, Off                                                                                                    |
|                | - Gamma                                                                                    | 1.8, 2.0, 2.2, 2.4, 2.6                                                                                                    |
|                | Pixel Orbiting                                                                             | - On, Off                                                                                                    |
| — Color        | Color Temperature                                                                          |                                                                                                    |
|                | - sRGB                                                                                     | Red: 0~100                                                                                                    |
|                | User Define                                                                                |                                                                                                    |
|                |                                                                                            | Blue: 0~100                                                                                                    |
| — Language     | — English, Deutsch, Esp<br>Magyar, Nederlands,<br>Polski, Русский, Sver<br>Українська,简体中文 | añol, Ελληνικά, Français, Italiano,<br>Português, Português do Brasil,<br>Iska, Suomi, Türkçe, Čeština,<br>, 繁體中文, 日本語, 한국어 |
| - OSD Settings | Horizontal                                                                                 | 0~100                                                                                                    |
|                |                                                                                            | 0~100                                                                                                    |
|                | - Transparency                                                                             | Off, 1, 2, 3, 4                                                                                                    |
|                | OSD Time Out                                                                               | 5s, 10s, 20s, 30s, 60s                                                                                                    |
| Setup          | Auto                                                                                       |                                                                                                    |
|                | - H.Position                                                                               | <u> </u>                                                                                                    |
|                | - V.Position                                                                               | 0~100                                                                                                    |
|                | Phase                                                                                      | 0~100                                                                                                    |
|                | - Clock                                                                                    | 0~100                                                                                                    |
|                | Resolution Notificati                                                                      | on — On, Off                                                                                                    |
|                |                                                                                            | — Yes, No                                                                                                    |
|                | Information                                                                                |                                                                                                    |

#### 🗹 (إخطار الدقة) Resolution notification

تم تصميم هذه الشاشة للحصول على أفضل أداء حسب دقتها الأصلية، ١٩٢٠×١٠٨٠ عند ٦٠ هرتز . عندما يتم تشغيل الشاشة عند دقة مختلفة، يتم عرض تنبيه على الشاشة: استخدم ١٠٨٠×١٠٨٠ عند ٦٠ هرتز للحصول على أفضل النتائج.

> يمكن إيقاف تشغيل تنبيه الدقة الأصلية من Setup (الإعداد) في قائمة OSD (البيانات المعروضة على الشاشة).

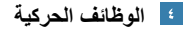

الميل

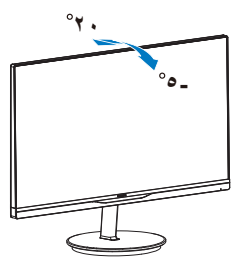

# ٣- تحسين جودة الصورة

# SmartImage Lite 1-\*

#### 🚺 ما هو؟

توفر SmartImage Lite إعدادات مسبقة تعمل على تحسين عرض أنواع مختلفة من المحتويات، بالإضافة إلى الضبط الديناميكي للسطوع والتباين واللون والحدة في الوقت الحقيقي. سواء كنت تعمل مع تطبيقات النصوص أو تعرض الصور أو تشاهد الفيديو، توفر لك SmartImage Lite من Philips أعلى أداء محسن لعرض الشاشة.

#### 🚺 لماذا احتاج إليه؟

تر غب في الحصول على شاشة تقدم لك أفضل عرض لجميع أنواع المحتويات المفضلة لديك، ويقوم برنامج SmartImage Lite بضبط درجة السطوع والتباين واللون والحدة بشكل ديناميكي في الوقت الحقيقي لتحسين تجربة العرض على الشاشة الخاصة بك.

#### 🗾 كيف يعمل البرنامج؟

يعتبر SmartImage Lite من تكنولوجيات Philips الحديثة والحصرية التي تقوم بتحليل المحتوى المعروض على شاشتك. واعتمادًا على السيناريو الذي تحدده، يقوم Lite بالنوي والتشبع والحدة للصورة من أجل المحتويات المعروضة - كل هذا في الوقت الحقيقي بمجرد الضغط على زر واحد.

#### 🚹 کیف یتم تمکین SmartImage Lite؟

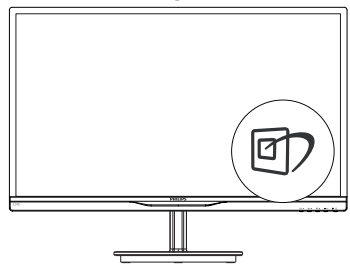

- ۱- اضغط على ( لبدء تشغيل SmartImage Lite على شاشة العرض؛
- ۲- استمر في الضغط على ⑦ للتبديل بين Standard ( للعبة). وInternet (الإنترنت) وGame (اللعبة).

- ۳- سنظل تعليمات SmartImage Lite الموجودة على الشاشة معروضة لمدة ٥ ثواني أو يمكنك أيضًا الضغط على زر OK لتأكيد الأمر.
- ٤- عندما يتم تمكين SmartImage Lite، يتم تعطيل مخطط sRGB بشكل تلقائي. لتتمكن من استخدام SRGB يجب أن تقوم بتعطيل SmartImage Lite باستخدام زر 17 الموجود على اللوحة الأمامية من الشاشة الخاصة بك.

باستثناء استخدام المفتاح 鄧 للتمرير لأسفل، يمكنك أيضًا الضغط على الأزرار ▼ ▲ للاختيار والضغط على "OK" لتأكيد التحديد وإغلاق قائمة SmartImage Lite.

توجد ثلاثة أوضاع يمكنك الاختيار من بينها: Standard (قياسي) وInternet (إنترنت) وGame (لعبة).

| Standard |
|----------|
| Internet |
| Game     |

- (حجة سطوع (عباسي): تحسين درجة سطوع (النصوص أو تقليلها لزيادة درجة القابلية للقراءة وتقليل إجهاد العين. يعمل هذا الوضع بشكل خاص على تحسين القابلية للقراءة والإنتاجية عند التعامل مع جداول البيانات أو ملفات PDF أو المقالات التي تم مسحها أو أي تطبيقات مكتبية عامة أخرى.
- Internet (الإنترنت): يجمع هذا الوضع بين
   التحسينات الخاصة بتشبع الصور والتباين والحدة
   الديناميكية لعرض الصور والرسومات الأخرى
   بوضوح كامل وبألوان حيوية كل هذا بدون أي ألوان
   صناعية أو باهتة.
  - **Game (لعبة):** قم بتشغيل دائرة حافزة للحصول على أفضل وقت استجابة، وتقليل نسبة الحدود الغير متساوية لنقل الكاننات بسرعة على الشاشة، وتحسين معدل التباين للحصول على نمط ساطع ومظلم، يوفر ملف التعريف هذا أفضل تجربة لعب للاعبين.

# SmartContrast ۲-۳ (التباين الذكي)

#### 🚺 ما هو؟

هو تكنولوجيا فريدة تقوم بعمل تحليل ديناميكي للمحتوى المعروض، كما تقوم بالتحسين التلقائي لنسبة تباين شاشة LCD للحصول على أعلى معدلات الوضوح والتمتع بالمشاهدة، بالإضافة إلى زيادة الإضاءة الخلفية للحصول على صور أكثر وضوحًا وسطوعًا أو تقليل الإضاءة الخلفية للحصول على عرض أوضح للصور ذات الخلفيات الداكنة.

#### 🚺 لماذا احتاج إليه؟

أنت ترغب في الحصول على أفضل وضوح للرؤية وأعلى مستوى من الراحة أثناء مشاهدة كل نوع من المحتويات. يتحكم SmartContrats بشكل ديناميكي في التباين، كما وفيديو واضحة وحيوية وساطعة أو لعرض أكثر وضوحًا للنصوص وقابلية أكبر لقراءة الأعمال المكتبية. وعن طريق تخفيض استهلاك شاشتك للطاقة، فإنك توفر تكاليف الطاقة وتطيل من عمر شاشتك.

# 🝸 كيف يعمل البرنامج؟

عندما تقوم بتنشيط SmartContrast سيقوم بتحليل المحتوى الذي تعرضه في الوقت الحقيقي وذلك لضبط الألوان والتحكم في كثافة الإضاءة الخلفية. ستقوم هذه الوظيفة بتحسين درجة التباين بشكل ديناميكي للحصول على المزيد من الترفيه عند عرض الفيديو أو تشغيل الألعاب.

# Philips SmartControl Lite "-"

يسمح لك برنامج SmartControl Lite الجديد من Phillips بالتحكم في الشاشة من خلال واجهة الرسومات سهلة الاستخدام الموجودة على الشاشة. يمكنك اعتبار عمليات الضبط المعقدة أمرًا لا مكان له الآن حيث يتميز هذا البرنامج بسهولة الاستخدام حيث يقوم بإرشادك لضبط الدقة ومعايرة اللون وضبط الساعة/المراحل وضبط النقطة البيضاء بالنسبة للألوان الأساسية (الأحمر والأخضر والأزرق) RGB وما إلى ذلك.

ومع تزويده بأحدث تكنولوجيا في الخوارزميات الأساسية للمعالجة والاستجابة السريعة، فإن هذا البرنامج المتوافق مع Windows 7 والذي يتميز برموزه المتحركة الجذابة جاهز لتحسين تجربتك مع شاشات Philips!

#### التركيب

- اتبع الإرشادات وقم بإكمال عملية التركيب.
- يمكنك بدء التشغيل بعد إكمال عملية التركيب.
- إذا كنت ترغب في بدء التشغيل لاحقًا، فيمكنك إما النقر فوق الاختصار الموجود على سطح المكتب أو شريط الأدوات.

| PHILIPS                                                      | www.philips.com/welcom                                                                                                    |
|--------------------------------------------------------------|----------------------------------------------------------------------------------------------------|
| Required steps                                               | Monitor driver and software installation                                                                                                    |
| ► Select Language:                                           | System requirements:                                                                                                    |
| ► Welcone                                                    | + PC running Windows 7, Vista, XP, 2000, 98.                                                                                                    |
| <ul> <li>Monitor driver and software installation</li> </ul> | ► Go to www.philips.com/welcome to download the latest version of monitor driver                                                                                                    |
|                                                              | Philips SmartControl                                                                                                    |
| <ul> <li>Registration</li> </ul>                             | System support and requirements:                                                                                                    |
| Reference materials                                          | <ol> <li>System support Windows 7, Vista, XP,</li> <li>Language support English, German, Sparish, French, Italian, Russian, Portuguese, Simplified Chinese</li> <li>Hillips Monitor Flug and Play support</li> </ol> |
| Quick Setup Quide                                            | Fo to http://www.portrait.com/dtune/bil/eru/index.html to download the latest version of SmartCororol                                                                                                    |
| Read User Manual                                             | software.                                                                                                    |
| <ul> <li>FAQ &amp; Troubleshooting</li> </ul>                |                                                                                                    |
|                                                              | Quit Back Next                                                                                                    |

#### التشغيل الأول - Wizard (المعالج)

- في أول مرة يتم فيها تشغيل SmartControl Lite، سيتم الانتقال بشكل تلقائي إلى Wizard (المعالج) الخاص بالتشغيل لأول مرة.
- سيقوم المعالج بإرشادك خلال عملية ضبط أداء شاشتك خطوة بخطوة.
  - يمكنك أيضًا الانتقال إلى Plug-in menu (قائمة الأدوات الإضافية) لتشغيل المعالج لاحقًا.
  - يمكنك ضبط المزيد من الخيارات بدون المعالج من خلال لوحة Standard (قياسي).

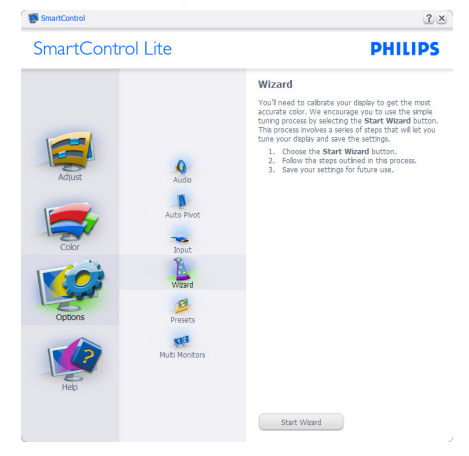

#### 🚺 البدء باللوحة القياسية:

#### قائمة Adjust (الضبط):

- تسمح لك القائمة Adjust (الضبط) بضبط درجة Brightness (السطوع) وContrast (التباين)
   و Contrast (التركيز) و Position (الموضع)
   و Resolution (الدقة).
  - يمكنك متابعة الإرشادات والقيام بالضبط.
- Cancel (الغاء) مطالبات المستخدم إذا كنت ترغب في الغاء عملية التثبيت.

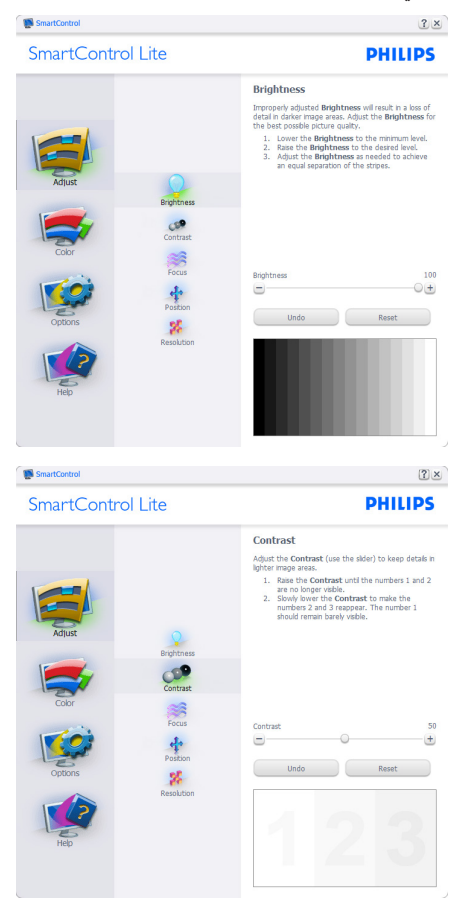

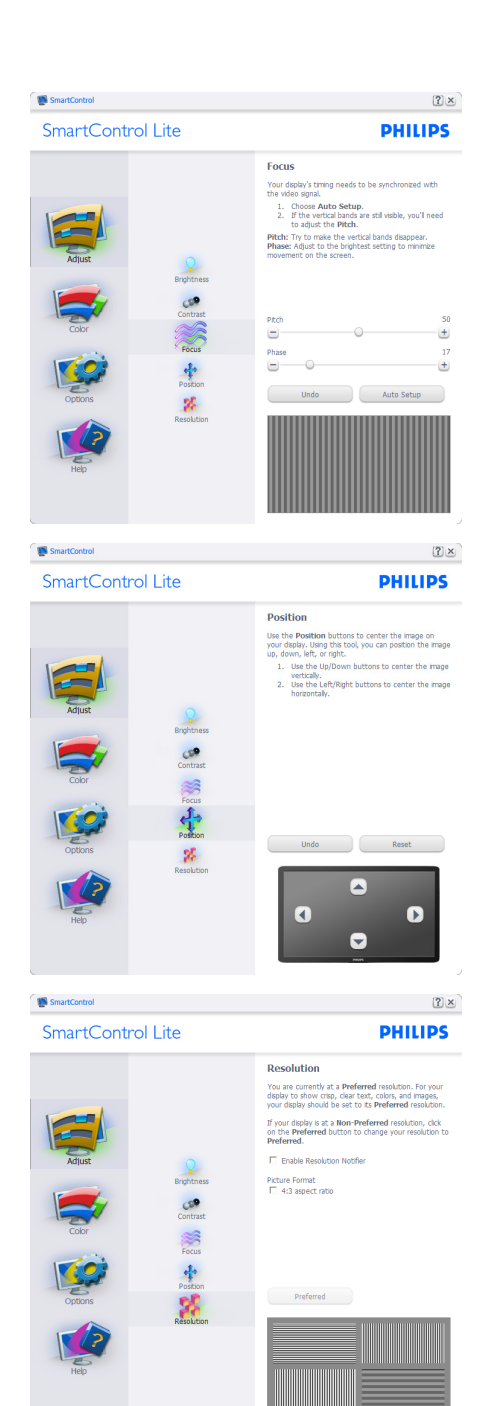

#### القائمة Color (الألوان):

- تسمح لك القائمة Color (الألوان) بضبط درجة النموذج اللوني RGB وBlack Level (مستوى اللون الأسود) وWhite Point (النقطة البيضاء) وColor Calibration (معايرة اللون) وSmartImage Lite (الرجاء الرجوع إلى قسم (SmartImage Lite).
  - يمكنك متابعة الإرشادات والقيام بالضبط.
  - راجع الجدول الموجود أدناه لمعرفة بنود القائمة الفرعية للإدخال الخاص بك.
  - مثال Color Calibration (لمعايرة اللون):

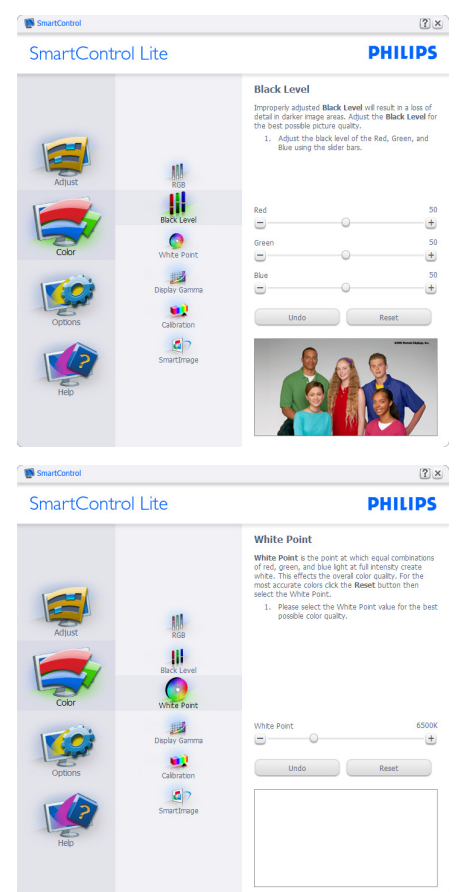

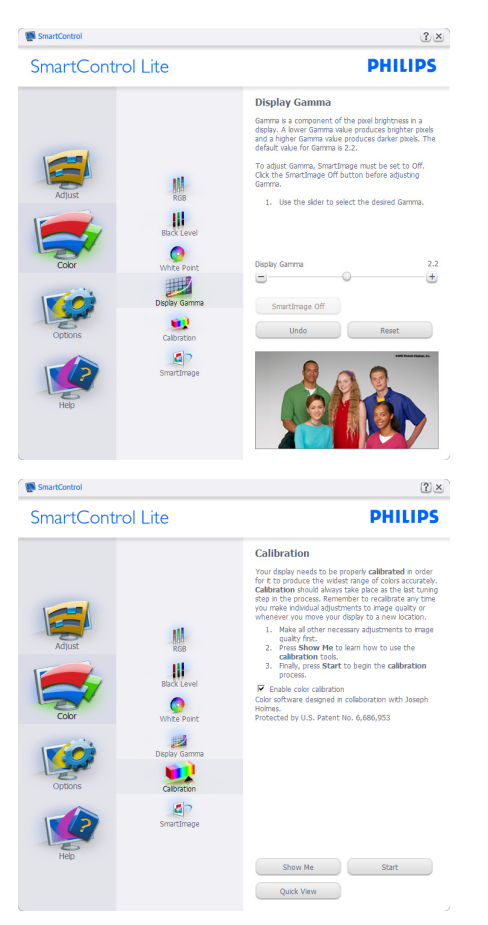

- ١- تعمل "Show Me" (الإظهار لي) على بدء تشغيل
   العرض التجريبي لمعايرة الألوان.
  - ۲- Start (بدء التشغيل) بدء تسلسل معايرة الألوان المكون من ٦ خطوات.
- ۳- يؤدي Quick View (العرض السريع) إلى تحميل
   الصور قبل المعايرة وبعدها.
  - ٤- للرجوع إلى اللوحة الرئيسية Color (الألوان)
     الرئيسية، انقر فوق الزر Cancel (إلغاء).
- د Enable color calibration (تمكين معايرة الألوان) - يتم تشغيلها بشكل تلقائي. في حالة عد تحديدها، لا يتم السماح بتنفيذ معايرة الألوان، ويتم تعطيل زر Start (بدء) التشغيل وQuick View (العرض السريع).
- ٦- لابد من تواجد معلومات براءة الاختراع في شاشة المعايرة.

٢- تحسين جودة الصورة

#### الشاشة الأولى لمعايرة الألوان:

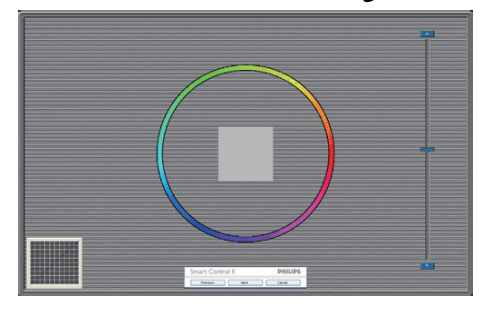

- يتم تعطيل الزر Previous (السابق) إلى أن يتم ظهور شاشة الألوان الثانية.
- و يؤدي الزر Next (التالي) إلى الانتقال إلى الهدف اللاحق (٦ أهداف).
- وأخيرا انتقل إلى File>Presets (ملف>الإعداد المسبق).
- يؤدي الزر Cancel (إلغاء) إلى إغلاق واجهة المستخدم والرجوع إلى صفحة الأدوات الإضافية.

#### SmartImage Lite

السماح للمستخدم بتغبير الإعداد للحصول على إعداد عرض أفضل اعتمادًا على المحتوى.

عند اختیار وضع Entertainment (الترفیه)، یتم تمکین کل من SmartResponse و SmartContrast.

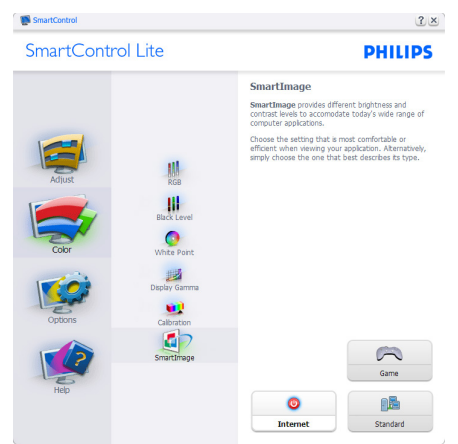

**Options>Preferences (الخيارات>التفضيلات) -**لا يتم التنشيط إلا عند تحديد Preferences (التفضيلات) من القائمة المنسدلة Options (الخيارات). بالنسبة لشاشة العرض التي لا تدعم DDC/Cl، يتم توفير علامتي التبويب Help (التعليمات) وOptions (الخيارات) فقط.

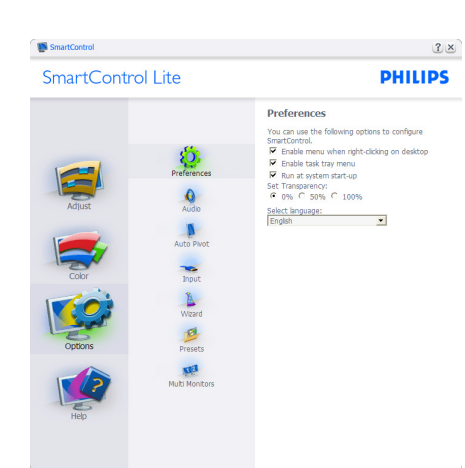

- عرض الإعدادات المفضلة الحالية.
- يؤدي تحديد المربع إلى تمكين هذه الميزة. خانة الاختيار قابلة للتبديل.
- يتم تحديد قائمة Enable Context Menu (تمكين السياق) الموجودة على سطح المكتب (على وضع التشغيل) بشكل افتراضي. تعرض قائمة Enable التصديدات Ocntext Menu Select J SmartControl Lite للحاصة ببرنامج Tune Display وذلك عند النقر بزر الماوس الأيمن فوق قائمة السياق الموجودة على سطح المكتب. يؤدي التعطيل إلى إزالة SmartControl Lite من قائمة السياق عند النقر فوقها بزر الماوس الأيمن.
- يظهر الرمز Enable Task Tray (تمكين أدوات المهام) بشكل افتراضي. تُظهر القائمة Enable (تمكين أدوات Context Menu بشكل افتر اضي. تُظهر القائمة المهام الخاصة بر SmartControl Lite . يؤدي النقر بزر الماوس الأيمن فوق رمز أدوات المهام إلى عرض خيارات القائمة الخاصة Help (بالتعليمات) وCheck for Update (التحقق من (الدعم الفني) و About (حول) و Exit (إنهاء). عندما أدوات المهام عند Exit (الإنهاء) فقط. يتم تعديد تشعيل العادمة "تمكين أدوات المهام"، سيتم عرض يتم تعديد تشعيل (العمل عند المهام العمل عند المهام عند الموام العمل عند الموام العمل عند المعام عند المعام العمل عند المعام العمل عند المعام عند المعام عند المعام عند المعام عند المعام العمل عند المعام عند المعام عند المعام عند المعام عنه المعام العمل عند المعام عند المعام عنه المعام العمل عند المعام عنه المعام العمل عند المعام عنه المعام المعام عنه المعام عنه المعام المعام عنه المعام العمل عند المعام عنه المعام العمل عند المعام عنه المعام عنه المعام العمل عند المعام عنه المعام المعام عنه المعام المعام عنه المعام المعام المعام العمل عند المعام عنه المعام المعام المعام المعام عنه المعام المعام
- بدء التشغيل) بشكل افتراضى. عند التعطيل، لن يتم بدء تشغيل برنامج SmartControl Lite عند بدء التشغيل ولن يتواجد في أدوات المهام. وستكون الطريقة الوحيدة لبدء تشغيل SmartControl Lite هي إما باستخدام الاختصار الموجود على سطح المكتب أو من ملفات البرامج. لن يتم تحميل أي إعداد مسبق يتعلق بالتشغيل عند بدء الكمبيوتر في حالة عدم تحديد هذا المربع (معطل).
  - Enable transparency mode (تمكين وضع الشفافية) (Windows 7 وVista وXP). الإعداد الافتراضي هو ٢٠ غير شفاف.

٢- تحسين جودة الصورة

Options>Input (الخيارات> إدخال) - لا يتم التنشيط إلا عند تحديد Input (إدخال) من القائمة المنسدلة Options (الخيارات). بالنسبة لشاشة العرض التي لا تدعم DDC/Cl، يتم توفير علامتي التبويب Help (التعليمات) وOptions (الخيارات) فقط. لا تتوفر باقي علامات تبويب SmartControl Lite الأخرى.

| SmartControl                               |                                                                           | ?×                                      |
|--------------------------------------------|---------------------------------------------------------------------------|-----------------------------------------|
| SmartContro                                | ol Lite                                                                   | PHILIPS                                 |
| Actuat<br>Color<br>Color<br>Optons<br>Help | Auto Pion<br>Auto Pion<br>Poot<br>Woord<br>Woord<br>Presets<br>Rub Monton | <text><text><text></text></text></text> |
|                                            |                                                                           | Analog In Digital In                    |

- عرض لوحة الإرشادات Source (المصدر) وإعداد مصدر الإدخال الحالي.
- على شاشات العرض ذات الإدخال الفردي، لن تكون هذه اللوحة مرئية.

**Options>Audio (الخيارات>الصوت)** - لا يتم التنشيط إلا عند تحديد Audio (الصوت) من القائمة المنسدلة Options (الخيارات).

بالنسبة لشاشة العرض التي لا تدعم DDC/Cl، يتم توفير علامتي التبويب Help (التعليمات) و Options (الخيارات) فقط.

| SmartControl |                | 3.0                                                                      |
|--------------|----------------|--------------------------------------------------------------------------|
| SmartContro  | ol Lite        | PHILIPS                                                                  |
|              |                | Audio                                                                    |
|              |                | Adjust the Volume of the integrated loudspeakers by<br>using the slider. |
|              |                | Turn off the integrated loudspeakers by checking the<br>Mute checkbox.   |
| Adjust       | Audio          | □ Mute                                                                   |
| 1            |                |                                                                          |
|              | AULO PINOL     |                                                                          |
| Color        | Input          |                                                                          |
| 1 COR        | Wizard         |                                                                          |
| 1 Set        | 12             |                                                                          |
| Options      | Presets        |                                                                          |
|              | Multi Monitors |                                                                          |
|              |                | Volume 100                                                               |
| Help         |                | 04                                                                       |
|              |                | Undo                                                                     |
|              |                |                                                                          |

- (التعليمات>دليل المستخدم) Help>User Manual

لا يتم التنشيط إلا عند تحديد User Manual (دليل المستخدم) من القائمة المنسدلة Help (التعليمات). بالنسبة لشاشة العرض التي لا تدعم DDC/Cl، يتم توفير علامتي التبويب Help (التعليمات) وOptions (الخيارات) فقط.

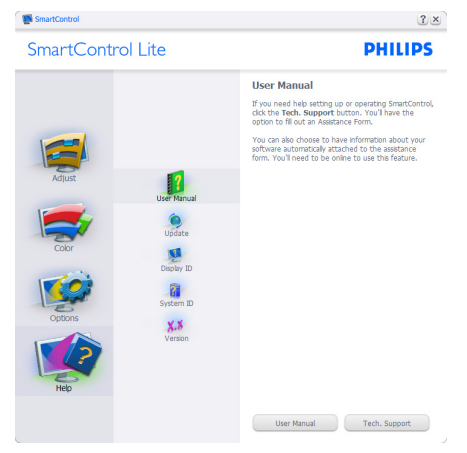

التشيط. التعليمات>الإصدار) - لا يتم التنشيط إلا عند تحديد Help>(إصدار) من القائمة المنسدلة العند تحديد Version (إصدار) من القائمة المنسدلة Help (التعليمات). بالنسبة لشاشة العرض التي لا تدعم DDC/Cl (التعليمات) وOptions (الخيارات) فقط.

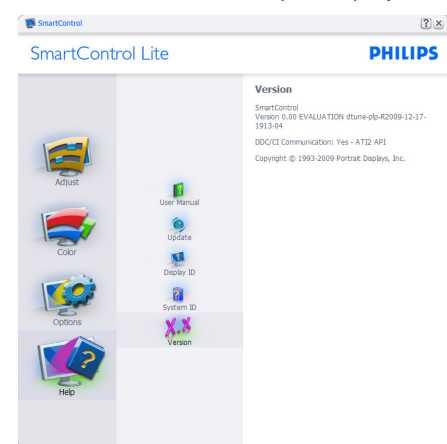

# القائمة Context Sensitive (حساسية السياق)

يتم تمكين القائمة Context Sensitive (حساسية السياق) بشكل افتراضي. في حالة تحديد Enable Context Menu (تمكين قائمة السياق) في لوحة Options>Preferences (الخيارات>التفضيلات)، ستكون القائمة مرئية.

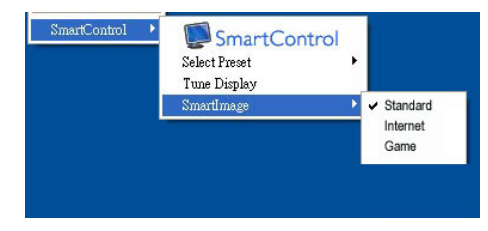

# توجد أربعة إدخالات لـ Context Menu (قائمة السياق):

- عند تحديد SmartControl Lite سَيَّم عرض خيار About Screen (حول الشاشة).
- يُقدم خيار Select Preset (تحديد إعدادات مسبقة)
   قائمة متدرجة للإعدادات المسبقة المحفوظة والجاهزة للاستخدام الفوري. تُوضع علامة التحديد الإعداد المسبق المحدد حاليًا.
  - Tune Display (ضبط الشاشة) فتح لوحة تحكم
     SmartControl Lite
  - SmartImage Lite افحص الإعدادات الحالية، Standard (قياسي)، Internet (إنترنت)، Game (لعبة).

# تمكين قائمة أدوات المهام

يُمكن عرض قائمة أدوات المهام عن طريق النقر بزر الماوس الأيمن فوق رمز SmartControl Lite من أدوات المهام. يؤدي النقر بزر الماوس الأيسر إلى بدء تشغيل التطبيق.

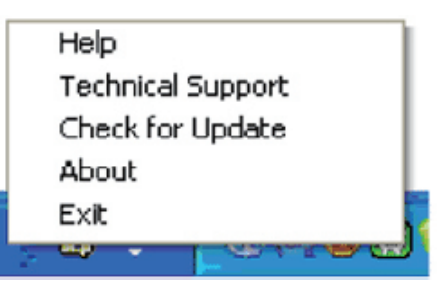

# تُوجد خمسة إدخالات لأدوات المهام:

- Help (التعليمات) الوصول إلى ملف User Manual (دليل المستخدم): افتح ملف User Manual (دليل المستخدم) باستخدام نافذة المتصفح الافتر اضية.
- Technical Support (الدعم الفني) ينيح عرض صفحة الدعم الفني.
- Check for Update (التحقق من وجود تحديثات)
   الانتقال بالمستخدم إلى وجهة PDI وفحص إصدار
   المستخدم في مقابل أحدث إصدار متوفر.
  - About (حول) تتيح عرض المعلومات المرجعية التفصيلية: إصدار المنتج ومعلومات الإصدار واسم المنتج.
    - الإنهاء) إغلاق SmartControl Lite.

لتشغيل SmartControl Lite مرة أخرى، يمكنك إما تحديد SmartControl Lite من قائمة Program (البرامج،) أو النقر نقرًا مزدوجًا فوق رمز الكمبيوتر الموجود على سطح المكتب أو إعادة تشغيل النظام.

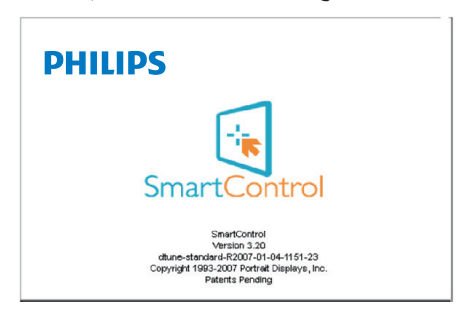

# تعطيل قائمة أدوات المهام

عندما يتم تعطيل "أدوات المهام" في مجلد التفضيلات، لا يُتاح إلا الخيار EXIT (الإنهاء). لإزالة SmartControl Lite بالكامل من أدوات المهام، قم بتعطيل الخيار Run at Startup (العمل عند بدء التشغيل) في Options>Preferences (الخيارات>التفضيلات).

# ٤- عرض ثلاثي الأبعاد باستخدام برنامج TriDef ثلاثي الأبعاد

# ٤-١ متطلبات نظام الكمبيوتر

#### متطلبات النظام الموصى بها

- Intel<sup>®</sup> Core i5 or AMD Phenom<sup>™</sup> II X4 و أو أفضل CPU
  - ۲ جیجا بایت RAM
- NVIDIA® GeForce® GTS 450 or AMD او أفضل Radeon™ HD5750
  - مساحة قرص خالية ٥٠٠ ميجا بايت
- ۳۲) Windows<sup>®</sup> XP (SP3)
   Windows<sup>®</sup> 7 (SP3) (۳۲) Windows<sup>®</sup> Vista
   ۳۲) أو ۲۶ بت) أو 8 (۲۳ أو ۲۶ بت)
  - بطاقة صوت متوافقة DirectX 9.0c
    - اتصال الإنترنت
    - مشغل DVD-ROM
      - بطاقة الشبكة
      - DirectX 9.0c ·

#### الحد الأدنى لمتطلبات النظام

- Intel® Core 2 Duo or AMD Athlon™ 64 X2 Dual-Core CPU أو أفضل
  - RAM جيجا بايت
  - NVIDIA® GeForce® 8600 GT أو ATI X1650 XT
    - مساحة قرص خالية ٥٠٠ ميجا بايت
- Windows<sup>®</sup> XP (SP3)
   Windows<sup>®</sup> Vista
   ۳۲) bindows<sup>®</sup> Vista
   ۳۲) أو ۲۵ بت) أو 8 Windows<sup>®</sup>
  - بطاقة صوت متوافقة DirectX 9.0c
    - اتصال الإنترنت
    - مشغل DVD-ROM
      - بطاقة الشبكة
      - DirectX 9.0c ·

# ۲-٤ دلیل ترکیب برنامج TriDef 3D

أدخل الأسطوانة الخاصة بـ "دليل مستخدم الشاشة". انقر وقم بتشغيل ملف التنفيذ (TriDef-3D XXX.exe).

انقر فوق "التالي".

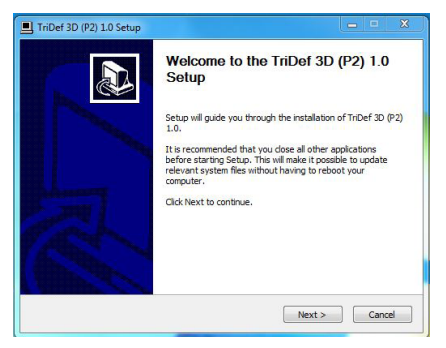

۲- انقر فوق "تثبيت".

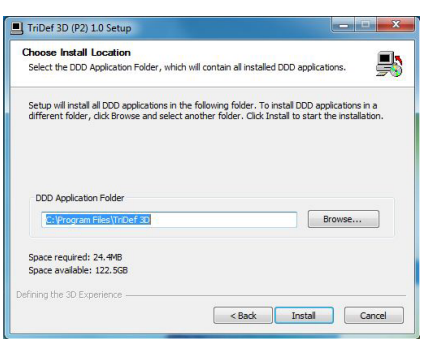

۳- انقر فوق "إنهاء". تم إنهاء تثبيت مشغل TriDef.

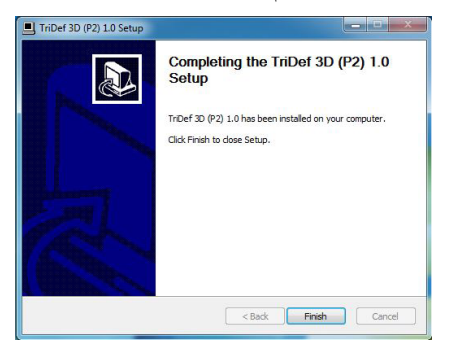

٤- هناك رمز معروض على سطح مكتب نظام التشغيل
 Windows OS

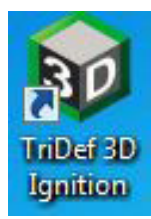

 عند إدخال "تشغنل ألعاب ثلاثية الأبعاد"، يمكنك النقر فوق "فحص" لعرض كل الألعاب ثلاثية الأبعاد على الكمبيوتر.

يمكنك البدء في اللعب بالنقر على "إطلاق"، يرجى ارتداء النظارة ثلاثية الأبعاد ومن ثم يمكنك البدء في اللعب.

للحصول على قائمة دعم ألعاب ثلاثية الأبعاد، انظر -http://www.tridef.com/ignition/3d games.html.

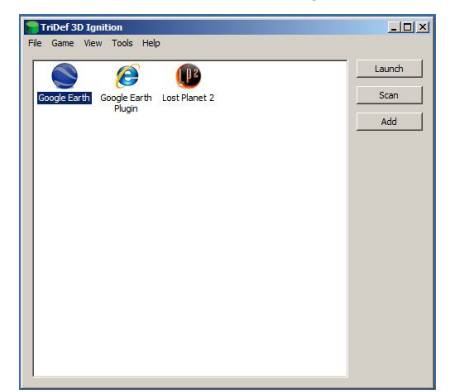

٦- توضح مجموعات المفتاح الوصول السريع الخاص بـ
 "تشغيل ألعاب ثلاثية الأبعاد" أدناه. يرجى الرجوع إلى
 "دليل مستخدم TriDef" للتعرف على المزيد.

| وظيفة                                      |    | مجموعات زر<br>الوصول السريع |
|--------------------------------------------|----|-----------------------------|
| عرض قائمة مفاتيح الوصول السريع             | F1 | Alt + Shift +               |
| تشغيل/إيقاف تشغيل العرض الثلاثي<br>الأبعاد | -  | Alt + Shift +               |
| تقليل عمق المشهد                           | ]  | Alt + Shift +               |
| زيادة عمق المشهد                           | [  | Alt + Shift +               |
| تقليل النسبة الأمامية                      | ,  | Alt + Shift +               |
| زيادة النسبة الأمامية                      |    | Alt + Shift +               |

| وظيفة                                             | مجموعات زر<br>الوصول السريع |
|---------------------------------------------------|-----------------------------|
| سرعة ضبط البؤرة                                   | = Alt + Shift +             |
| تشغيل/إيقاف تشغيل رؤية الليزر                     | \ Alt + Shift +             |
| لقطة ثلاثية الأبعاد                               | PrtScn (SysReq)             |
| زيادة امتداد الصورة                               | ' Alt + Shift +             |
| تقليل امتداد الصورة                               | ; Alt + Shift +             |
| زيادة خروج الصورة                                 | L Alt + Shift +             |
| تقيل خروج الصورة                                  | K Alt + Shift +             |
| تشغيل/إيقاف تشغيل العرض الثلاثي<br>الأبعاد الفعلي | V Alt + Shift +             |
| استعادة الإعدادات الإفتر اضية                     | R Alt + Shift +             |

# 🖨 ملاحظة

جميع لقطات الشاشة الموضحة أعلاه للمرجع فقط.

# ٥- المواصفات الفنية

|                                              | الصور/العرض                   |
|----------------------------------------------|-------------------------------|
| IPS LCD                                      | نوع لوحة الشاشة               |
| مصباح الإضاءة                                | الإضاءة الخلفية               |
| ۲۱٫۵ بوصة وات (٤,٦ سم)                       | حجم اللوحة                    |
| 9:17                                         | النسبة الباعية                |
| ۲٤٧٩ × ۲٤٧٩, • مم                            | عرض البكسل                    |
| ۲۵۰ کاندیلا/م                                | السطوع                        |
| 1:1                                          | SmartContrast (التباين الذكي) |
| 1 <u>:</u> 1                                 | معدل التباين (النموذجي)       |
| ۱٤ مللی ثانیة                                | وقت الاستجابة (النموذجي)      |
| 1 kn 11-2 : 1 12 11 0                        | SmartResponse (متوفر لطرازات  |
| - مللي تاليه في تتألي الأبعاد                | مختارة)                       |
| ۱۰۸۰×۱۰۸ عند ۲۰ هرتز                         | الحد الأقصبي للدقة            |
| ۱۷۸° (أفقی) / ۱۷۸° (رأسی) عند C/R > 10       | زاوية العرض                   |
| ٥٦° درجة مُلوية عند 10 ≧ CT ثلاثي الأبعاد    | زاوية العرض ثلاثية الأبعاد    |
| SmartImage Lite                              | تحسين الصورة                  |
| ۱٦,۷ مليون                                   | ألوان العرض                   |
| ٥٦ کيلو هرتز 🗕 ٧٦ کيلو هرتز                  | معدل التجديد الرأسى           |
| ۳۰ کیلو هرتز – ۸۳ کیلو هرتز                  | التردد الأفقى                 |
| نعم                                          | sRGB                          |
|                                              | الاتصال                       |
| VGA (تناظری)، DVI (رقمی،HDCP)                | إشارة الإدخال                 |
| مزامنة منفصلة، مزامنة عند وحود اللون الأخضير | أشارة الأدخال                 |

|                                                                                                    |                                                                    |                                                                               |                                                   | الملاءمة                                   |
|----------------------------------------------------------------------------------------------------|--------------------------------------------------------------------|-------------------------------------------------------------------------------|---------------------------------------------------|--------------------------------------------|
| @⊅/◀ ⊕/▼                                                                                                    | 3D/▲                                                               | ⊜/OK                                                                          | ወ                                                 | الملاءمة للمستخدم                          |
| ، والفرنسية والإيطالية والمجرية<br>لية، والبولندية والروسية والسويدية<br>ة، والصينية المبسطة، والصينية التقليدية | إسبانية واليونانيا<br>لبرتغالية البرازي<br>يكية، والأوكراني<br>يية | ة والألمانية والإ<br>ة والبر تغالية وا<br>والتركية والتش<br>واليابانية والكور | الإنجليزي<br>والهولندي<br>والفنلندية<br>الصينية ر | لغات البيانات المعروضة على الشاشة<br>(OSD) |
|                                                                                                    |                                                                    | Kensing                                                                       | قفل ton                                           | ميزات الملاءمة الأخرى                      |
| Linux ·Mac OSX ·Windows                                                                                          | 7/8/Vista/XF                                                       | sRGB ،D ،                                                                     | DC/CI                                             | توافق التوصيل والتشغيل                     |
|                                                                                                    |                                                                    |                                                                               |                                                   | الحامل                                     |
|                                                                                                    |                                                                    | ۰۲.                                                                           | +/°0-                                             | الميل                                      |
|                                                                                                    |                                                                    |                                                                               |                                                   |                                            |

| الطافة             |                                                      |
|--------------------|------------------------------------------------------|
| وضع التشغيل        | ۲۵٫۸٦ وات (بشکل نموذجی)، ۲٦٫۲۱ وات (کحد أقصبی)       |
| السكون (نموذجي)    | ۰٫۰ وات                                              |
| إيقاف (نموذجي)     | ۰٫۳ وات                                              |
| مؤشر مصباح التشغيل | وضع التشغيل: أبيض، وضع الاستعداد/السكون: أبيض (وميض) |
| مصدر الطاقة        | خارجي، ١٠٠-٢٤٠ فولت تيار متردد، ٥٠-٦٠ هرتز           |

|                    | الأبعاد                                          |
|--------------------|--------------------------------------------------|
| ۲۱۳ × ۳۹٤ × ۵۰۰ مم | المنتج بالحامل (العرض × الارتفاع<br>× البعد)     |
| ٤٧ × ٣٠٦ × ٤٧ مم   | المنتج بدون الحامل (العرض × الارتفاع<br>× البعد) |
|                    | الوزن                                            |
| ۳,۱٤ کجم           | المنتج بالحامل                                   |
| ۲٫۸۲ کجم           | المنتج بدون الحامل                               |

، - المواصفات الفنية

| ٤,٨٣ کجم | المنتج مع التغليف                       |
|----------|-----------------------------------------|
|          | و و در د و در د و د و د و د و د و د و د |

|                                   | ظروف التشغيل                      |
|-----------------------------------|-----------------------------------|
| من • درجة مئوية إلى ٤٠ درجة مئوية | نطاق درجات الحرارة (التشغيل)      |
| 07. 11 0Y.                        | نطاق درجات الحرارة                |
| - ۱۰ اېلى ۱۰                      | (بدون تشغیل)                      |
| ۲۰٪ إلى ۸۰٪                       | الرطوبة النسبية                   |
| Jol T                             | MTBF (المدة المتوسطة للتشغيل بدون |
|                                   | وقوع عطب)                         |

|                                                                               | الظروف البيئية              |
|-------------------------------------------------------------------------------|-----------------------------|
| نعم                                                                           | ROHS ( تقييد المواد الخطرة) |
| التصنيف الفضي (www.epeat.net)                                                 | تصنيف EPEAT                 |
| ١٠٠٪ قابل لإعادة التدوير                                                      | التغليف                     |
| مبيت خالِ تمامًا من بولي فينيل الكلوريد (PVC) ومثبطات اللهب البرومية<br>(BFR) | المواد الخاصة               |
| نعم                                                                           | Energy Star                 |
|                                                                               | التوافق والمعايير           |
| •TCO Certified •SEMKO •CU •FCC Class B •CE Mark<br>ISO9241-307 •BSMI •ETL     | الموافقات التنظيمية         |
|                                                                               | الحاوية                     |
| كرز أسود، أو خيارات ألوان أخرى كالقابلة للتطبيق في منطقتك                     | اللون                       |
| لامع                                                                          | التشطيب                     |

# 🖨 ملاحظة

- ١- يكون التصنيف الفضي أو الذهبي من EPEAT صالحًا فقط عندما تقوم Philips بتسجيل المنتج. يرجى زيارة الموقع www.epeat.net لمعرفة حالة التسجيل في بلدك.
- ٢- تخضع هذه البيانات للتغير دون إشعار مسبق. انتقل إلى www.philips.com/support لتنزيل أحدث إصدار من الكتيب.

# ٥-١ الدقة وأوضاع الإعداد المسبق

# 🚺 أقصى دقة

۱۰۸۰×۱۹۲۰ في ٦٠ هرتز (دخل تناظري) ۱۰۸۰×۱۹۲۰ في ٦٠هرتز (دخل تناظري)

# 🗾 الدقة الموصى بها

۱۰۸۰×۱۹۲۰ في ٦٠هرتز (دخل تناظري)

| التردد الرأسي | الدقة             | التردد الأفقي |
|---------------|-------------------|---------------|
| (ہرتز)        |                   | (کیلو ہرتز)   |
| ۷.,.٩         | ź • • × ۷۲ •      | 31,27         |
| 09,95         | έλ·×٦έ·           | ٣١,٤٧         |
| ٦٦,٦٧         | έλ·×٦έ·           | ۳٥,٠٠         |
| ٧٢,٨١         | ٤٨٠×٦٤٠           | ۳۷,۸٦         |
| ۷٥,           | έλ·×٦έ·           | ۳۷,۰۰         |
| ٦٠,٣٢         | J··×A··           | ۳۷,۸۸         |
| ۷٥,           | J··×A··           | ٤٦,٨٨         |
| ٦٠,٠٠         | ٧٦٨×١٠٢٤          | ٤٨,٣٦         |
| ۷٥,.۳         | ۷٦٨×١٠٢٤          | ٦٠,٠٢         |
| ٦٠,٠٢         | 1.72×17A.         | ٦٣,٨٩         |
| ۷٥,.٣         | 1 • 7 ± × 1 7 Å • | ٧٩,٩٨         |
| ٥٩,٨٩         | ٩٠٠X١٤٤٠          | 00,95         |
| ٧٤,٩٨         | ۹۰۰χ١٤٤٠          | ۷۰,٦٤         |
| 09,90         | 1.0.X174.         | 70,79         |
| ٦٠,٠٠         | 1.4.X197.         | ٦٧,٥٠         |

#### ملاحظة

يرجى ملاحظة أن شاشتك تعمل بشكل أفضل في دقة العرض الأصلية ١٠٨٠x على ٦٠ هرتز. وللحصول على أفضل جودة عرض، يرجى اتباع توصيات دقة العرض هذه.

# ۲- إدارة الطاقة

إذا كان لديك بطاقة عرض مثبتة أو برنامج مثبت على الكمبيوتر متوافق مع المعيار VESA DPM، فيمكن أن تقلل الشاشة تلقائيًا من استهلاكها للطاقة عند التوقف عن الاستخدام. في حالة اكتشاف إدخال بواسطة لوحة المفاتيح أو الماوس أو أي جهاز إدخال آخر، سيتم "تنشيط" والإشارات الخاصة بميزة التوفير التقائي للطاقة:

| تعريف إدارة الطاقة |                                            |                       |                     |                  |               |  |
|--------------------|--------------------------------------------|-----------------------|---------------------|------------------|---------------|--|
| لون الإضاءة        | الطاقة المستخدمة                           | المز امنة<br>الر أسية | المزامنة<br>الأفقية | الفيديو          | وضع VESA      |  |
| أبيض               | ۲۰٫۸٦ وات (نوع)<br>۲٦٫۲۱ وات<br>(بحد أقصى) | نعم                   | نعم                 | تشغيل            | تتشيط         |  |
| أبيض<br>(وميض)     | ۰٫۰ وات (نوع)                              | У                     | У                   | إيقاف<br>التشغيل | السكون        |  |
| إيقاف التشغيل      | ۰٫۳ وات (نوع)                              | -                     | -                   | إيقاف<br>التشغيل | إيقاف التشغيل |  |

ويتم استخدام الخطوات التالية لقياس استهلاك الطاقة لهذه الشاشة.

- الدقة الطبيعية: ١٠٨٠x١٩٢٠
  - التباين: ٥٠٪
  - السطوع: 250 nits
- حرارة اللون: 6500k مع نمط أبيض كامل

#### 🖨 ملاحظة

تخضع هذه البيانات للتغير دون إشعار مسبق.

# Some of the Environmental features of TCO Certified Displays:

- Production facilities have an Environmental Management System (EMAS or ISO 14001)
- Low energy consumption to minimize climate impact
- Restrictions on Chlorinated and Brominated flame retardants, plasticizers, plastics and heavy metals such as cadmium, mercury and lead (RoHS compliance)
- Both product and product packaging is prepared for recycling
- The brand owner offers take-back options

#### Corporate Social Responsibility

• The brand owner demonstrates the product is manufactured under working practices that promote good labour relations and working conditions.

The Criteria Document can be downloaded from our web site. The criteria included in this label have been developed by TCO Development in co-operation with scientists, experts, users as well as manufacturers all over the world. Since the end of the 1980s TCO has been involved in influencing the development of IT equipment in a more user and environmentally friendly direction. Our ICT product labeling system began in 1992 and is now requested by users and ICT-manufacturers all over the world.

For displays with glossy bezels, the user should consider the placement of the display as the bezel may cause disturbing reflections from surrounding light and bright surfaces.

For more information, please visit: www.tcodevelopment.com

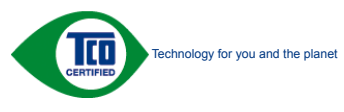

(Only for selective models)

# ٧- المعلومات التنظيمية

#### Lead-free Product

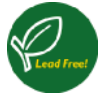

Lead free display promotes environmentally sound recovery and disposal of waste from electrical and electronic equipment. Toxic

substances like Lead has been eliminated and compliance with European community's stringent RoHs directive mandating restrictions on hazardous substances in electrical and electronic equipment have been adhered to in order to make Philips monitors safe to use throughout its life cycle.

#### Congratulations!

This product is designed for both you and the planet!

CENTIFIED

TCO Development works for sustainable IT - manufacture, use and recycling of IT products

reflecting environmental, social and economic responsibility.

TCO Certified is a third party verified program, where every product model is tested by an accredited impartial test laboratory.TCO Certified represents one of the toughest certifications for ICT products worldwide.

#### Some of the Usability features of TCO Certified Displays:

- Visual Ergonomics for image quality is tested to ensure top performance and reduce sight and strain problems. Important parameters are Resolution, Luminance, Contrast, Reflection and Colour characteristics
- Products are tested according to rigorous safety standards at impartial laboratories
- Electric and magnetic fields emissions as low as normal household background levels
- Workload ergonomics to ensure a good physical environment

**FPFAT** 

#### CE Declaration of Conformity

This product is in conformity with the following standards

- EN60950-1:2006+A11:2009+A1: 2010+A12:2011 (Safety requirement of Information Technology Equipment).
- EN55022:2010(Radio Disturbance requirement of Information Technology Equipment).
- EN55024:2010 (Immunity requirement of Information Technology Equipment).
- EN61000-3-2:2006+A1:2009+A2:2009 (Limits for Harmonic Current Emission).
- EN61000-3-3:2008 (Limitation of Voltage Fluctuation and Flicker) following provisions of directives applicable.
- 2006/95/EC (Low Voltage Directive).
- 2004/108/EC (EMC Directive).
- 2009/125/EC (ErP Directive, EC No. 1275/2008 Implementing Directive for Standby and Off mode power consumption)

And is produced by a manufacturing organization on ISO9000 level.

- ISO9241-307:2008 (Ergonomic requirement, Analysis and compliance test methods for electronic visual displays).
- GS EK1-2000:2011 (GS mark requirement).
- prEN50279:1998 (Low Frequency Electric and Magnetic fields for Visual Display).
- MPR-II (MPR:1990:8/1990:10 Low Frequency Electric and Magnetic fields).
- TCO CERTIFIED (Requirement for Environment Labeling of Ergonomics, Energy, Ecology and Emission, TCO: Swedish Confederation of Professional Employees) for TCO versions.

#### (www.epeat.net)

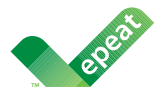

The EPEAT (Electronic Product Environmental Assessment Tool) program evaluates computer

desktops, laptops, and monitors based on 51 environmental criteria developed through an extensive stakeholder consensus process supported by US EPA.

EPEAT system helps purchasers in the public and private sectors evaluate, compare and select desktop computers, notebooks and monitors based on their environmental attributes. EPEAT also provides a clear and consistent set of performance criteria for the design of products, and provides an opportunity for manufacturers to secure market recognition for efforts to reduce the environmental impact of its products.

#### Benefits of EPEAT

Reduce use of primary materials Reduce use of toxic materials

Avoid the disposal of hazardous waste EPEAT'S requirement that all registered products meet ENERGY STAR's energy efficiency specifications, means that these products will consume less energy throughout their life. Changes or modifications not expressly approved by the party responsible for compliance could void the user's authority to operate the equipment.

Use only RF shielded cable that was supplied with the monitor when connecting this monitor to a computer device.

To prevent damage which may result in fire or shock hazard, do not expose this appliance to rain or excessive moisture.

THIS CLASS B DIGITAL APPARATUS MEETS ALL REQUIREMENTS OF THE CANADIAN INTERFERENCE-CAUSING EQUIPMENT REGULATIONS.

#### FCC Declaration of Conformity

Declaration of Conformity for Products Marked with FCC Logo,

#### United States Only

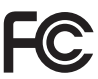

This device complies with Part 15 of the FCC Rules. Operation is subject to the following two conditions: (1) this device may not cause harmful interference, and (2) this device must accept any interference received, including interference that may cause undesired operation.

# Commission Federale de la Communication (FCC Declaration)

Cet équipement a été testé et déclaré conforme auxlimites des appareils numériques de class B,aux termes de l'article 15 Des règles de la FCC. Ces limites sont conçues de façon à fourir une protection raisonnable contre les interférences nuisibles dans le cadre d'une installation résidentielle.

CET appareil produit, utilise et peut émettre des hyperfréquences qui, si l'appareil n'est pas installé et utilisé selon les consignes données, peuvent causer des interférences nuisibles aux communications radio.

#### Energy Star Declaration

(www.energystar.gov)

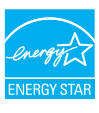

As an ENERGY STAR<sup>®</sup> Partner, we have determined that this product meets the ENERGY STAR<sup>®</sup> guidelines for energy efficiency.

# 

We recommend you switch off the monitor when it is not in use for a long time.

#### Federal Communications Commission (FCC) Notice (U.S. Only)

This equipment has been tested and found to comply with the limits for a Class B digital device, pursuant to Part 15 of the FCC Rules. These limits are designed to provide reasonable protection against harmful interference in a residential installation. This equipment generates, uses and can radiate radio frequency energy and, if not installed and used in accordance with the instructions, may cause harmful interference to radio communications.

However, there is no guarantee that interference will not occur in a particular installation. If this equipment does cause harmful interference to radio or television reception, which can be determined by turning the equipment off and on, the user is encouraged to try to correct the interference by one or more of the following measures:

- Reorient or relocate the receiving antenna.
- Increase the separation between the equipment and receiver.
- Connect the equipment into an outlet on a circuit different from that to which the receiver is connected.
- Consult the dealer or an experienced radio/TV technician for help.

#### EN 55022 Compliance (Czech Republic Only)

This device belongs to category B devices as described in EN 55022, unless it is specifically stated that it is a Class A device on the specification label. The following applies to devices in Class A of EN 55022 (radius of profection up to 30 meters). The user of the device is obliged to take all staps necessary to remove sources of interference to telecommunication or other devices.

Pokud není na typovém štitku počítače uvedeno, že spadá do do třídy A podle EN 56022, spadá automatický do třídy B podle EN 55022. Pro zařízení zařazená do třídy A (chranné pásmo 30m) podle EN 55022 platí následující. Dojde-li k rušení telekomunikačních nebo jiných zařízení je užtvatel povínnen prověst taková opatřpri, aby rušení odstranil.

# Polish Center for Testing and Certification Notice

The equipment should draw power from a socket with an attached protection circuit (a three-prong socket). All equipment that works together (computer, monitor, printer, and so on) should have the same power supply source.

The phasing conductor of the room's electrical installation should have a reserve short-circuit protection device in the form of a fuse with a nominal value no larger than 16 amperes (A).

To completely switch off the equipment, the power supply cable must be removed from the power supply socket, which should be located near the equipment and easily accessible.

A protection mark "B" confirms that the equipment is in compliance with the protection usage requirements of standards PN-93/T-42107 and PN-89/E-06251.

#### Wymagania Polskiego Centrum Badań i Certyfikacji

Urządzenie powinno być zasilane z gniazda z przyłączonym obwodem ochronnym (gniazdo z kołkiem). Współpracujące ze sobą urządzenia (komputer, monitor, drukarka) powinny być zasilane z tego samego źródła.

Instalacja elektryczna pomieszczenia powiana zawienić w przewodzie fazowym rezerwowa, ochorny przed zwarciani, w postaci berpierczenia o watości zmianitoweni wie wijstej nie 16 A (amperów). W celu całkowiego wykaconia urządzenia z ieci zasilania, należy wyjać wyczyk tabła zasilającego z zpiazda, które powino zmajdować się w polskla urządzenia i był atwo dostępne. Znak berpierczństwa "B" prosierdza zgodność urządzenia z wymaganiami bezpieczeństwa użytkownia zawatymi w IN-93-72 (107 191-98-10-6251.

#### Pozostałe instrukcje bezpieczeństwa

- Nie należy używać wtyczek adapterowych lub usuwać kolka obwodu ochronnego z wtyczki. Jeżeli konisczne jest użycie przedłużacza to należy użyć przedłużacza 3-żylowego z prawidłowo połączonym przewodem ochronnym.
- System komputerowy należy zabezpieczyć przed nagłymi, chwilowymi wzrostami lub spadkami najęca, używając elminatora przepięć, urządzenia dopasowującego lub bezzaktóceniowego źródła zasilania.
- Należy upewnić się, aby nie nie leżało na kabłach systemu komputerowego, oraz aby kable nie były umieszczone w miejscu, gdzie można byłoby na nie nadeptywać lub potykać się o nie.
- Nie należy rozlewać napojów ani innych płynów na system komputerowy.
- Nie należy wpychać żadnych przedmiotów do otworów systemu komputerowego, gdyż może to spowodować pożar lub porażenie prądem, poprzez zwarcie elementów wewnętrznych.
- System komputerowy powinien znajdować się z dala od grzejników i źródel ciepła. Ponadra, mie należy błokować otworów wentyłacyjnych. Należy umkać kłademia lużnych papierów pod komputer oraz umieszczania komputera w ciasnym miejscu bez możliwskie cyrkulacji powietrza wokół miego.

Cependant, rien ne peut garantir l'absence d'interférences dans le cadre d'une installation particulière. Si cet appareil est la cause d'interférences nuisibles pour la réception des signaux de radio ou de télévision, ce qui peut être décelé en fermant l'équipement, puis en le remettant en fonction, l'utilisateur pourrait essayer de corriger la situation en prenant les mesures suivantes:

- Réorienter ou déplacer l'antenne de réception.
- Augmenter la distance entre l'équipement et le récepteur.
- Brancher l'équipement sur un autre circuit que celui utilisé par le récepteur.
- Demander l'aide du marchand ou d'un technicien chevronné en radio/télévision.
- Toutes modifications n'ayant pas reçu l'approbation des services compétents en matière de conformité est susceptible d'interdire à l'utilisateur l'usage du présent équipement.

N'utiliser que des câbles RF armés pour les connections avec des ordinateurs ou périphériques.

CET APPAREIL NUMERIQUE DE LA CLASSE B RESPECTE TOUTES LES EXIGENCES DU REGLEMENT SUR LE MATERIEL BROUILLEUR DU CANADA.

#### Ergonomie Hinweis (nur Deutschland)

Der von uns gelieferte Farbmonitor entspricht den in der "Verordnung über den Schutz vor Schäden durch Röntgenstrahlen" festgelegten Vorschriften.

Auf der Rückwand des Gerätes befindet sich ein Aufkleber, der auf die Unbedenklichkeit der Inbetriebnahme hinweist, da die Vorschriften über die Bauart von Störstrahlern nach Anlage III ¤ 5 Abs. 4 der Röntgenverordnung erfüllt sind.

Damit Ihr Monitor immer den in der Zulassung geforderten Werten entspricht, ist darauf zu achten, daß

- 1. Reparaturen nur durch Fachpersonal durchgeführt werden.
- 2. nur original-Ersatzteile verwendet werden.
- 3. bei Ersatz der Bildröhre nur eine bauartgleiche eingebaut wird.

Aus ergonomischen Gründen wird empfohlen, die Grundfarben Blau und Rot nicht auf dunklem Untergrund zu verwenden (schlechte Lesbarkeit und erhöhte Augenbelastung bei zu geringem Zeichenkontrast wären die Folge).

Der arbeitsplatzbezogene Schalldruckpegel nach DIN 45 635 beträgt 70dB (A) oder weniger.

ACHTUNG: BEIM AUFSTELLEN DIESES GERÄTES DARAUF ACHTEN, DAß NETZSTECKER UND NETZKABELANSCHLUß LEICHT ZUGÄNGLICH SIND.

#### North Europe (Nordic Countries) Information

Placering/Ventilation

#### VARNING:

FÖRSÄKRA DIG OM ATT HUVUDBRYTARE OCH UTTAG ÄR LÄTÅTKOMLIGA, NÄR DU STÄLLER DIN UTRUSTNING PÅPLATS.

Placering/Ventilation

#### ADVARSEL:

SØRG VED PLACERINGEN FOR, AT NETLEDNINGENS STIK OG STIKKONTAKT ER NEMT TILGÆNGELIGE.

#### Paikka/Ilmankierto

#### VAROITUS:

SIJOITA LAITE SITEN, ETTÄ VERKKOJOHTO VOIDAAN TARVITTAESSA HELPOSTI IRROTTAA PISTORASIASTA.

#### Plassering/Ventilasjon

#### ADVARSEL:

NÅR DETTE UTSTYRET PLASSERES, MÅ DU PASSE PÅ AT KONTAKTENE FOR STØMTILFØRSEL ER LETTE Å NÅ.

#### BSMI Notice (Taiwan Only)

符合乙類資訊產品之標準

#### EU Energy Label

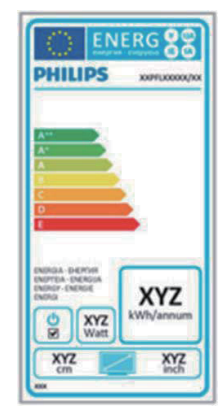

The European Energy Label informs you on the energy efficiency class of this product. The greener the energy efficiency class of this product is the lower the energy it consumes. On the label, you can find the energy efficiency class, the average power consumption of this product in use and the average energy consumption for 1 year.

#### Note

The EU Energy Label will be ONLY applied on the models bundling with HDMI and TV tuners.

#### China RoHS

The People's Republic of China released a regulation called "Management Methods for Controlling Pollution by Electronic Information Products" or commonly referred to as China RoHS. All products including CRT and Monitor which are produced and sold for China market have to meet China RoHS request.

#### 中国大陆RoHS

根据中国大陆《电子信息产品污染控制管理办法》(也称为中国大陆RoHS), 以下部分列出了本产品中可能包含的有毒有害物质或元素的名称和含量

本表适用之产品

显示器(液晶及CRT)

有毒有害物质或元素

| 部件名称                                                                                                    | 有毒有害物质或元素 |           |                      |               |               |                 |
|----------------------------------------------------------------------------------------------------|-----------|-----------|----------------------|---------------|---------------|-----------------|
|                                                                                                    | 铅<br>(Pb) | 汞<br>(Hg) | <del>循</del><br>(Cd) | 六价铬<br>(Cr6+) | 多溴联苯<br>(PBB) | 多溴二苯醚<br>(PBDE) |
| 外壳                                                                                                    | 0         | 0         | 0                    | 0             | 0             | 0               |
| CRT显示屏                                                                                                    | ×         | 0         | 0                    | 0             | 0             | 0               |
| 液晶显示屏/灯管                                                                                                    | ×         | 0         | 0                    | 0             | 0             | 0               |
| 电路板组件*                                                                                                    | ×         | 0         | 0                    | 0             | 0             | 0               |
| 电源适配器                                                                                                    | ×         | 0         | 0                    | 0             | 0             | 0               |
| 电源线/连接线                                                                                                    | ×         | 0         | 0                    | 0             | 0             | 0               |
| ★: 电路吸近件包括印刷电路吸及其构成的零部件。如电阻、电容、集成电路、连接器等<br>○:表示该考集件增加其在这部件所有均氮材料中符合量均在<br>低于有值用产品中有值有需要成的最要求来能到。我还的因量要求以下<br>X:表示这样最有某物成在少在该部件的是一些成材料中的含量通出<br>低于有值用产品中有值有需要成的最重要求和制度加度量要求:但是上表中打"X"的部件,<br>符合数面fur4S法规要求(属于暂论的部分) |           |           |                      |               |               |                 |

₩ 环保使用期限

此标识指期限(十年),电子信息产品中含有的有 毒有害物质或元素在正常使用的条件下不会发生 外泄或突变,电子信息产品用户使用该电子信息 产品不会对环境造成严重污染或对其人身、财 产造成严重损害的期限.

#### 中国能源效率标识

根据中国大陆《能源效率标识管理办法》本显示器符合以下要求:

| 能源效率(cd/W) | > 1.05        |
|------------|---------------|
| 能效等级       | 1级            |
| 能效标准       | GB 21520-2008 |

详细有关信息请查阅中国能效标识网:<u>http://www.energylabel.gov.cn/</u>

《废弃电器电子产品回收处理管理条例》提示性 说明

为了更好地关爱及保护地球,当用户不再需要此产 品或产品寿命终止时,请遵守国家废弃电器电子产 品回收处理相关法律法规,将其交给当地具有国家 认可的回收处理资质的厂商进行回收处理。

# ٨- خدمة العملاء والضمان

# مـ ١ نهج عيوب البكسل في الشاشات المسطحة -من Philips

تسعى Philips جاهدة إلى تقديم منتجات بأعلى جودة. وتستخدم الشركة مجموعة من أفضل عمليات التصنيع المتقدمة في الصناعة كما تطبق مراقبة صارمة للجودة. مع ذلك، في بعض الأحيان لا يمكن تجنب عيوب البكسل أو البكسل الفرعي في لوحات TFT المستخدمة في الشاشات المسطحة. ولا يمكن لأي مصنع ضمان أن كافة اللوحات ستكون خالية من عيوب البكسل، إلا أن شركة Philips توفر ضمانًا بشأن إصلاح أو استبدال أية شاشة بها عدد غير مقبول من العيوب بموجب الضمان. يوضح هذا الإشعار الأنواع المختلفة من عيوب البكسل ويحدد مستويات العيوب المقبولة لكل نوع. ولكي يستوفي هذا المنتج معايير الأهلية للإصلاح أو الاستبدال بموجب الضمان، يجب أن يتجاوز عدد عيوب البكسل على لوحة TFT هذه المستويات المقبولة. على سبيل المثال، لا تعتبر النسبة الأقل من ٤٠٠٠٤ ٪ من البكسل الفرعي على الشاشة عيبًا. علاوة على ذلك، تضع Philips معايير جودة أعلى لأنواع معينة أو لمجموعات معينة من عيوب البكسل والتي يمكن ملاحظتها أكثر من عيوب أخرى. يُعتبر هذا النهج صالحًا على مستوى العالم.

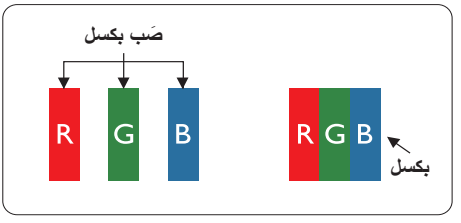

#### وحدات البكسل والبكسل الفرعي

نتألف وحدة البكسل أو عنصر الصورة من ثلاث وحدات بكسل فرعية من الألوان الأساسية الأحمر والأخضر والأزرق. وتتكون الصورة الواحدة من عدد من وحدات البكسل. عند إضاءة كافة وحدات البكسل الفرعية لوحدة بكسل، تظهر وحدات البكسل الثلاث الفرعية الملونة معًا كوحدة بكسل واحدة بيضاء. وعندما تكون جميعها معتمة، تظهر وحدات البكسل الثلاث الفرعية الملونة معًا كوحدة بكسل واحدة سوداء. أما التوليفات الأخرى من وحدات البكسل البكسل الفرعية المصيئة والمعتمة فتظهر كوحدات بكسل فردية لألوان أخرى.

أنواع عيوب البكسل

تظهر عيوب البكسل والبكسل الفر عي بأشكال مختلفة على الشائشة. وهناك فنتان من عيوب البكسل وأنواع عديدة من عيوب البكسل الفر عي بكل فنة.

#### عيوب النقطة الساطعة

تظهر عيوب النقطة الساطعة على هيئة وحدات بكسل أو وحدات بكسل فرعية مضيئة بصفة دائمة أو "قيد التشغيل". بعبارة أخرى، تكون النقطة الساطعة عبارة عن وحدة بكسل فرعية مضيئة على الشاشة عند عرض نموذج معتم. هناك ثلاثة أنواع من عيوب النقطة الساطعة.

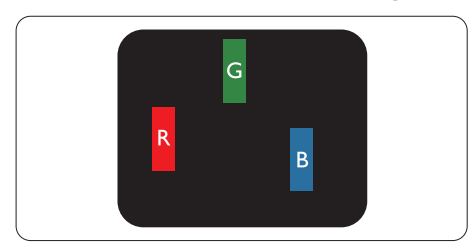

إضاءة وحدة بكسل فرعية باللون الأحمر أو الأخضر أو الأزرق.

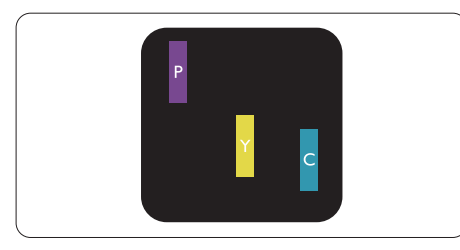

- إضاءة وحدتي بكسل فرعيتين متجاورتين:
  - · أحمر + أزرق = بنفسجي
    - أحمر + أخضر = أصفر
- أخضر + أزرق = كايان (أزرق فاتح)

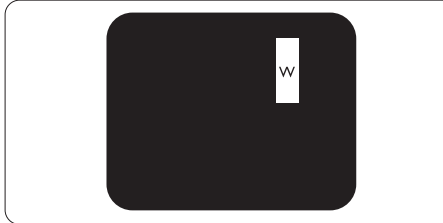

إضاءة ثلاث وحدات بكسل فرعية متجاورة (وحدة بكسل واحدة بيضاء).

#### 🖨 ملاحظة

يجب أن يكون سطوع النقطة الساطعة الحمراء أو الزرقاء زائدًا عن ٥٠٪ من النقاط المجاورة بينما يجب أن يكون سطوع النقطة الساطعة الخضراء زائدًا عن ٣٠ في المائة من النقاط المجاورة.

#### عيوب النقطة المعتمة

تظهر عيوب النقطة المعتمة على هيئة وحدات بكسل أو وحدات بكسل فرعية معتمة بصفة دائمة أو "متوقفة عن التشغيل". بعبارة أخرى، تكون النقطة المعتمة بمثابة وحدة بكسل فرعية منطفئة على الشاشة عند عرض نموذج فاتح. وهذه هي عيوب النقطة المعتمة.

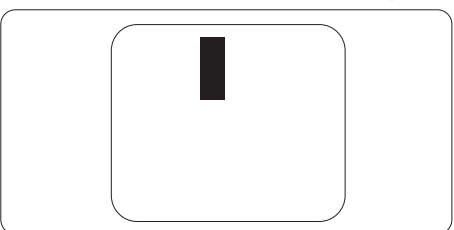

#### تقارب عيوب البكسل

نظرًا لأن عيوب البكسل والبكسل الفرعي من نفس النوع القريبة من عيب آخر تكون أكثر ملاحظة، تحدد شركة Philips قيم التسامح الخاصة بتقارب عيوب البكسل.

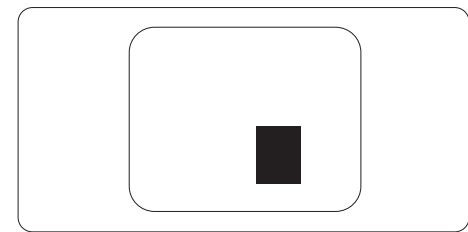

#### قيم تسامح عيوب البكسل

لكي يستوفي أحد المنتجات معايير الأهلية للإصلاح أو الاستبدال بسبب عيوب البكسل أثناء فترة الضمان، يجب أن تحتوي لوحة TFT الموجودة في شاشة Philips المسطحة على عيوب بكسل أو بكسل فر عي تتجاوز فيم التسامح المسردة في الجدول التالي.

| المستوى المقبول | عيوب النقطة الساطعة                                   |
|-----------------|-------------------------------------------------------|
| ٣               | إضاءة وحدة بكسل فرعية واحدة                           |
| ١               | إضاءة وحدتي بكسل فر عيتين متجاورتين                   |
| •               | إضاءة ثلاث وحدات بكسل فرعية متجاورة (وحدة بكسل واحدة) |
| أقل من ١٥ ملم   | المسافة بين عيبي نقطة ساطعة*                          |
| ٣               | إجمالي عبوب النقطة الساطعة بكافة الأنواع              |
| المستوى المقبول | عيوب النقطة المعتمة                                   |
| ہ أو أقل        | وحدة بكسل فرعية معتمة واحدة                           |
| ۲ أو أقل        | ۲ وحدات بكسل فرعية متجاورة معتمة                      |
| •               | ٣ وحدات بكسل فرعية متجاورة معتمة                      |
| أقل من ١٥ ملم   | المسافة بين عيبي نقطة معتمة*                          |
| ہ أو أقل        | إجمالي عيوب النقطة المعتمة بكافة الأنواع              |
| المستوى المقبول | إجمالي عيوب النقطة                                    |
| ہ أو أقل        | إجمالي عيوب النقطة الساطعة أو المعتمة بكافة الأنواع   |

#### هلاحظة

- ۱ او ۲ عیب بکسل فرعي متجاور = ۱ عیب نقطة
- ٢- هذه الشاشة 307-ISO9241 ومطابقة لمعايير (307-ISO9241: متطلب المقاييس المثلى والتحليل وطرق اختبار التوافق لشاشات العرض الإلكترونية)

# ٨-٢ خدمة العملاء والضمان

لمعلومات تغطية الضمان ومتطلبات الدعم الإضافي السارية على منطقتك، يرجى التفضل بزيارة موقع الويب www.philips.com/support للتفاصيل. يمكنك أيضًا الاتصال برقم مركز خدمة عملاء Philips المحلي لديك من اللائحة أدناه.

| السعر             | رقم خدمة العملاء    | ASC            | الدولة         |
|-------------------|---------------------|----------------|----------------|
| € 0,09            | +49 01803 386 853   | Siemens I&S    | Germany        |
| Local call tariff | +44 0207 949 0069   | Invec Scotland | United Kingdom |
| Local call tariff | +353 01 601 1161    | Invec Scotland | Ireland        |
| € 0,10            | +34 902 888 785     | Eatsa Spain    | Spain          |
| Local call tariff | +358 09 2290 1908   | A-novo         | Finland        |
| € 0,09            | +33 082161 1658     | A-novo         | France         |
| Free of charge    | +30 00800 3122 1223 | Allman Hellas  | Greece         |
| € 0,08            | +39 840 320 041     | A-novo         | Italy          |
| € 0,10            | +31 0900 0400 063   | E Care         | Netherlands    |
| Local call tariff | +45 3525 8761       | A-novo         | Denmark        |
| Local call tariff | +47 2270 8250       | A-novo         | Norway         |
| Local call tariff | +46 08 632 0016     | A-novo         | Sweden         |
| Local call tariff | +48 0223491505      | Zolter         | Poland         |
| € 0,07            | +43 0810 000206     | Siemens I&S    | Austria        |
| € 0,06            | +32 078 250851      | E Care         | Belgium        |
| Local call tariff | +352 26 84 30 00    | E Care         | Luxembourg     |
| Local call tariff | +351 2 1359 1440    | Eatsa Spain    | Portugal       |
| Local call tariff | +41 02 2310 2116    | A-novo         | Switzerland    |

#### معلومات الاتصال لمنطقة غرب أوروبا:

#### معلومات الاتصال لمنطقة وسط وشرق أوروبا:

| رقم خدمة العملاء               | ASC                    | مركز الاتصال | الدولة                 |
|--------------------------------|------------------------|--------------|------------------------|
| +375 17 217 3386               | IBA                    | NA           | Belarus                |
| +359 2 960 2360                | LAN Service            | NA           | Bulgaria               |
| +385 1 333 0974                | Renoprom               | NA           | Croatia                |
| +372 6519900                   | FUJITSU                | NA           | Estonia                |
| +371 7460399                   | ''ServiceNet LV'' Ltd. | NA           | Latvia                 |
| +370 7400088                   | UAB "Servicenet"       | NA           | Lithuania              |
| +40 21 2101969                 | Blue Ridge Intl.       | NA           | Romania                |
| +381 11 20 70 684              | Kim Tec d.o.o.         | NA           | Serbia &<br>Montenegro |
| +386 1 530 08 24               | PC H.and               | NA           | Slovenia               |
| +380 562320045                 | Comel                  | NA           | Lilleraina             |
| +38 044 245 73 31              | Topaz-Service Company  | NA           |                        |
| +7 (495) 645 6746 (for repair) | CPS                    | NA           | Puecia                 |
| +7 (495) 645 3010 (for sales)  | CEEE Partners          | NA           | TUSSIa                 |
| +421 2 49207155                | Datalan Service        | NA           | Slovakia               |
| +90 212 444 4 832              | Techpro                | NA           | Turkey                 |
| 800 100 697                    | Asupport               | NA           | Czech Rep.             |
| +36 1 2426331                  | Serware                | NA           |                        |
| +36 1 814 8080                 | Profi Service          | NA           | Flungary               |

#### معلومات الاتصال لمنطقة أمريكا اللاتينية:

| رقم خدمة العملاء | مركز الاتصال | الدولة    |
|------------------|--------------|-----------|
| 0800-7254101     | Vermont      | Brazil    |
| 0800 3330 856    | Vermont      | Argentina |

#### معلومات الاتصال للصين:

رقم خدمة العملاء في الصين : ٤٠٠٨ ٨٠٠

# معلومات الاتصال لأمريكا الشمالية:

| رقم خدمة العملاء | ASC      | مركز الاتصال   | الدولة |
|------------------|----------|----------------|--------|
| (877) 835-1838   | Qwantech | EPI - e-center | U.S.A. |
| (800)479-6696    | Supercom | Supercom       | Canada |

#### معلومات الاتصال لمنطقة دول آسيا المطلة على المحيط الهادي/الشرق الأوسط/إفريقيا

| رقم خدمة العملاء                                                                                   | ASC                                                                        | مركز الاتصال                   | الدولية                 |
|----------------------------------------------------------------------------------------------------|----------------------------------------------------------------------------|--------------------------------|-------------------------|
| 1300 360 386                                                                                       | AGOS NETWORK PTY LTD                                                       | NA                             | Australia               |
| 0800 657447                                                                                        | Visual Group Ltd.                                                          | NA                             | New Zealand             |
| Hong Kong:Tel: +852 2619 9639<br>Macau:Tel: (853)-0800-987                                         | Smart Pixels Technology Ltd.                                               | NA                             | Hong Kong /<br>Macau    |
| Tel: 1 800 425 6396<br>SMS: PHILIPS to 56677                                                       | REDINGTON INDIA LTD                                                        | NA                             | India                   |
| Tel: 62 21 75909053, 75909056,<br>7511530                                                          | PT. Gadingsari elektronika Prima                                           | NA                             | Indonesia               |
| 080-600-6600                                                                                       | PCS One Korea Ltd.                                                         | NA                             | South Korea             |
| 603 7953 3370                                                                                      | After Market Solutions (CE)<br>Sdn Bhd                                     | NA                             | Malaysia                |
| (9221) 2737411-16                                                                                  | Philips Consumer Service                                                   | NA                             | Pakistan                |
| (65) 6882 3999                                                                                     | Philips Electronics Singapore<br>Pte Ltd (Philips Consumer Care<br>Center) | NA                             | Singapore               |
| 0800-231-099                                                                                       | FETEC.CO                                                                   | PCCW<br>Teleservices<br>Taiwan | Taiwan                  |
| (662) 934-5498                                                                                     | Axis Computer System Co., Ltd.                                             | NA                             | Thailand                |
| 086 0000 888                                                                                       | Sylvara Technologies Pty Ltd                                               | NA                             | South Africa            |
| 00971 4 2276525                                                                                    | AL SHAHD COMPUTER L.L.C                                                    | NA                             | United Arab<br>Emirates |
| 1-800-567000                                                                                       | Eastronics LTD                                                             | NA                             | Israel                  |
| +84 8 38248007 Ho Chi Minh City<br>+84 5113.562666 Danang City<br>+84 5113.562666 Can tho Province | FPT Service Informatic<br>Company Ltd.                                     | NA                             | Vietnam                 |
| (02) 633-4533 to 34,<br>(02) 637-6559 to 60                                                        | Glee Electronics, Inc.                                                     | NA                             | Philippines             |
|                                                                                                    | no distributor and/or service provider currently                           | NA                             | Sri Lanka               |
| 880-2-9141747, 9127592<br>880-2-8128848 / 52                                                       | Distributor: Computer Source<br>Ltd (warranty buy-out)                     | NA                             | Bangladesh              |
| 977-1-4222395                                                                                      | Distributor: Syakar Co. Ltd<br>(warranty buy-out)                          | NA                             | Nepal                   |
| 855-023-999992                                                                                     | Distributor: Neat Technology<br>Pte Ltd (Singapore) (warranty<br>buy-out)  | NA                             | Cambodia                |

# ٩- استكشاف الأخطاء وإصلاحها والأسئلة المتداولة

#### ٩-١ استكشاف المشكلات وإصلاحها

تتعامل هذه الصفحة مع المشكلات التي يستطيع المستخدم تصحيحها. في حالة استمرار المشكلة بعد أن تقوم بتجرية هذه الحلول، اتصل بممثل خدمة عملاء Philips.

#### ۱ المشكلات الشائعة

#### بلا صورة (ضوء LED غير مضاء)

- تأكد من توصيل سلك الطاقة في منفذ إخراج الطاقة وفى اللوحة الخافية للشاشة.
- أولاً، تأكد من أن زر الطاقة الموجود على اللوحة الأمامية للشاشة موجود في الوضع "إيقاف التشغيل"، ثم اضغط عليه لتحويله إلى الوضع "تشغيل".

#### بلا صورة (مصباح التشغيل غير مضاء)

- تأكد من تشغيل الكمبيوتر الخاص بك.
- تأكد من توصيل كبل الإشارة بشكل صحيح إلى الكمبيوتر الخاص بك.
- تأكد من عدم وجود أي عُقد مثنية بكبل الشاشة على جانب التوصيل. إذا كانت الإجابة نعم، فقم باستبدال الكبل.
  - قد تكون ميزة "توفير الطاقة" قيد التشغيل

#### الشاشة تقول

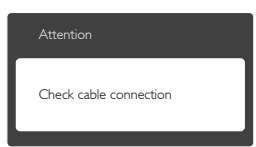

- تأكد من توصيل كبل الشاشة بشكل صحيح إلى الكمبيوتر الخاص بك. (راجع أيضًا "دليل التشغيل السريع").
- افحص لتتحقق مما إذا كان كبل شاشة العرض به عُقد مثنية أم لا.
  - تأكد من تشغيل الكمبيوتر الخاص بك.

#### الزر AUTO (تلقائي) لا يعمل

 يتم تطبيق الوظيفة "تلفائي" في وضع (VGA التماثلي). إذا لم تكن النتيجة مرضية، فعندئذ يمكنك تنفيذ عمليات ضبط يدوية من خلال قائمة البيانات المعروضة على الشاشة (OSD).

## 🖨 ملاحظة

تعتبر الوظيفة Auto (تلقائي) غير قابلة للتطبيق في وضع DVI) DVI-Digital الرقمي) حيث إنها غير ضرورية.

#### علامات ظاهرة للدخان أو الشرارة.

- لا تقم بتنفيذ أي خطوات لاستكشاف الأخطاء وإصلاحها
- قم بقطع اتصال الشاشة عن مصدر الطاقة الرئيسي فوراً لسلامتك
- اتصل بمندوب خدمة عملاء Philips بشكل فوري.

#### ۲ مشکلات الصور

#### الصورة ليست مركزية

- اضبط وضع الصورة باستخدام الوظيفة "AUTO" (تلقائي) ضمن عناصر التحكم الرئيسية لـ OSD (البيانات المعروضة على الشاشة).
- قم بضبط وضع الصورة باستخدام Phase/Clock (المرحلة/الساعة) من Setup (الإعداد) ضمن عناصر تحكم قائمة OSD (البيانات المعروضة على الشاشة). يصلح هذا في وضع VGA فقط.

#### الصورة تهتز على الشاشة

 تأكد من أن كبل الإشارة متصل بأمان بشكل صحيح إلى لوحة الرسومات أو الكمبيوتر.

#### ظهور وميض رأسي

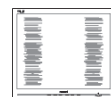

- اضبط وضع الصورة باستخدام الوظيفة "AUTO" (تلقائي) ضمن عناصر التحكم الرئيسية لـ OSD (البيانات المعروضة على الشاشة).
- تخلص من الأشرطة الرأسية باستخدام إعداد الفارق Phase/Clock (الزمني/الساعة) Setup (الإعداد) في عناصر التحكم الرئيسية المعروضة على الشاشة. يصلح هذا في وضع VGA فقط.

#### ظهور وميض أفقي

| <u></u>                                                                                                    | 2  |
|----------------------------------------------------------------------------------------------------|----|
|                                                                                                    |    |
|                                                                                                    |    |
|                                                                                                    |    |
|                                                                                                    |    |
| the second second second second second second second second second second second second second second second se |    |
|                                                                                                    |    |
|                                                                                                    | 11 |
|                                                                                                    |    |
|                                                                                                    |    |
| the second second second second second second second second second second second second second second second se |    |
|                                                                                                    |    |
|                                                                                                    |    |
| -                                                                                                    |    |

اضبط وضع الصورة باستخدام الوظيفة "AUTO" (تلقائي) ضمن عناصر التحكم الرئيسية لـ OSD (البيانات المعروضة على الشاشة).

تخلص من الأشرطة الرأسية باستخدام إعداد الفارق Phase/Clock (الزمني/الساعة) Setup (الإعداد) في عناصر التحكم الرئيسية المعروضة على الشاشة. يصلح هذا في وضع VGA فقط.

الصور تظهر مشوشة أو باهتة أو داكنة جدًا

 قم بضبط التباين والسطوع باستخدام العناصر التي تظهر على الشاشة.

بقاء "الصور اللاحقة" أو "الإجهاد" أو "الصور المخفية" بعد إيقاف تشغيل الطاقة.

- قد بؤدي العرض المستمر لفترة زمنية ممتدة للصور الساكنة أو الثابتة إلى "الإجهاد"، الذي يعرف أيضًا بـ "الصورة اللاحقة" أو "الصورة المخفية". يعتبر كل من "الإجهاد" أو "الصورة اللاحقة" أو "الصور المخفية" من الظواهر المعروفة في تكنولوجيا لوحات LCD. في معظم الحالات، تختفي ظاهرة "الإجهاد" أو "الصورة اللاحقة" أو "الصور المخفية" بشكل تدريجي عبر فترة زمنية بعد أن يتم إيقاف تشغيل الطاقة.
- يجب أن تقوم دائمًا بتنشيط برنامج شاشة التوقف عندما تترك الشاشة بلا مراقبة.
  - لابد دومًا من القيام بتحديث الشاشة بشكل دوري إذا كانت شاشة LCD ستعرض محتوى ثابت لا يتغير.
- قد يؤدي عدم تنشيط شاشة توقف أو تطبيق تحديث للشاشة بشكل دوري إلى حدوث أعراض خطيرة لظاهرة "الحرق الداخلي"، أو "الصورة اللاحقة" أو "ظل الصورة"، والتي لن تختفي ولن يمكن معالجتها. الضمان الخاص بك لا يغطي الضرر المذكور أعلاه.

#### الصورة تظهر مشوهة. النص غامض أو ضبابي.

اضبط دفة شاشة الكمبيوتر على نفس وضع دفة الشاشة
 الأصلية الموصى بها.

#### ظهور نقاط خضراء وحمراء وزرقاء وداكنة وبيضاء على الشاشة

 تعتبر النقاط المتبقية خصائص عادية للكريستال السائل المستخدم في التقنيات المعاصرة، فيرجى مراجعة نهج البكسل لمزيد من التفاصيل.

#### إضاءة مصباح "التشغيل" شديد القوة لدرجة مزعجة

 يمكنك ضبط إضاءة "التشغيل" من خلال إعداد "مصباح التشغيل" الموجود في أدوات التحكم ضمن قائمة العناصر المعروضة على الشاشة.

لمزيد من المساعدة، راجع القائمة مراكز معلومات العملاء واتصل بممثل خدمة عملاء Philips.

# SmartControl الأسئلة المتداولة حول Lite

- س ١- قمت باستبدال شاشة الكمبيوتر وأصبح SmartControl Lite غير قابل للاستخدام، ماذا أفعل؟
- الإجابة: قم بإعادة تشغيل الكمبيوتر وانظر إذا كان SmartControl Lite بإمكانه العمل. وإلا، ستحتاج إلى إزالة SmartControl Lite وإعادة تثبيته مرة أخرى للتأكد من تثبيت برنامج التشغيل المناسب.
- س ٢- كانت وظائف SmartControl Lite تعمل بشكل جيد في البداية، ولكنها لم تعد قابلة للعمل، ماذا يمكن أن أفعل؟
  - الإجابة: في حالة تنفيذ الإجراءات التالية، قد تكون هناك حاجة لإعادة تثبيت برنامج تشغيل الشاشة.
    - تغییر محول رسومات الفیدیو بواحد آخر
      - و تحديث برنامج تشغيل الفيديو
- التنشيطات التي تُجرى على نظام التشغيل، مثل تثبيت حزمة خدمة أو تصحيحها
- تشغيل Windows Update (تحديث Windows) وتحديث برنامج تشغيل الشاشة و/أو الفيديو.
- تشغيل Windows أثناء إيقاف تشغيل الشاشة أو قطع اتصالها.
  - لاكتشاف الأمر، الرجاء النقر بزر الماوس الأيمن
     فوق My Computer (جهاز الكمبيوتر) والنقر
     فوق Properties->Hardware-> Device
     Manager (خصائص>الأجهزة>إدارة الأجهزة).
- إذا ظهرت "Plug and Play Monitor" (شاشة عرض التوصيل والتشغيل) أسفل الشاشة، ستحتاج إلى إعادة التثبيت. ببساطة، قم بإزالة SmartControl Lite وإعادة تثبيته.
- س ۳- بعد تثبيت SmartControl Lite، عند النقر فوق علامة التبويب SmartControl Lite، لا يظهر شيء بعد مرور بعض الوقت أو قد تظهر رسالة فشل، ماذا حدث؟
  - الإجابة: قد يكون محول الرسومات الخاص بك غير متوافق مع SmartControl Lite. إذا كان محول الرسومات الخاص بك أي من الأنواع المذكورة أعلاه، فحاول تنزيل أحدث برنامج تشغيل لمحول الرسومات من مواقع الويب الخاصة بالشركات المناسبة. قم بتثبيت برنامج التشغيل. قم بازالة SmartControl Lite، إذا كان لا يزال وإعادة تثبيته مرة أخرى. إذا كان لا يزال

لا يعمل، فنأسف أن مهايئ الرسومات غير مدعوم. يرجى زيارة موقع Philips على الويب والتحقق من توفر برنامج تشغيل مُحدَّث لـ SmartControl Lite .

- س ٤- عندما أقوم بالنقر فوق Product Information (معلومات المنتج)، يظهر فقط جزء من المعلومات، فماذا يحدث؟
- الإجابة: قد لا يكون برنامج تشغيل محول بطاقة الرسومات الخاص بك هو أحدث إصدار يدعم واجهة DDC/Cl بالكامل. الرجاء محاولة تنزيل أحدث برنامج تشغيل لمحول الرسومات من موقع الويب الخاص بالشركة المناسبة. قم بتثبيت برنامج التشغيل. قم بازالة SmartControl لite

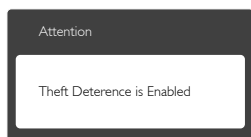

- س ٥- لقد نسبت رقم PIN الخاص بالوظيفة Theft (منع السرقة). ماذا يمكن أن أفعل؟
- الإجابة: يمتلك مركز خدمة Philips الحق في المطالبة بالحصول على تحقيق شخصية ورخصة الملكية، التأكد من ملكية الشاشة. يرجى ملاحظة أن وظيفة الحماية ضد السرقة تتوفر كخيار مجاني ملائم. تعد إدارة أرقام PIN مسؤولية فردية للمستخدم الشخصي أو المنظمة التي تقوم بضبطها. في حالة نسيان رقم PIN، يستطيع مركز خدمة Philips إعادة ضبطها لك مقابل تكلفة رمزية بعد التحقق من صحة الملكية. يرجى ملاحظة أن هذا النشاط غير مغطى من قبل شروط الضمان القياسية.

#### ٩-٣ الأسئلة المتداولة العامة

- س ١: عند تركيب الشاشة ما الذي ينبغي القيام به إذا ظهرت رسالة 'Cannot display this ظهرت المالة (لا يمكن عرض وضع الفيديو الحالي) على الشاشة؟
  - الإجابة: الدقة الموصى بها لهذه الشاشة: ١٩٢٠ ١٠٨٠ في ٢٠ هيرتز.
- قم بالغاء توصيل كافة الكبلات، ثم قم بتوصيل الكمبيوتر الخاص بك إلى الشاشة التي كنت تستخدمها مسبقًا.
- في القائمة "ابدأ" الخاصة بـ Windows، حدد "الإعدادات/لوحة التحكم". في إطار لوحة التحكم ، حدد الرمز Display (شاشة العرض). داخل لوحة تحكم Display (شاشة العرض) ، حدد علامة التبويب Setting (الإعدادات). وتحت علامة تبويب setting (الإعداد)، في المربع المسمى "desktop إلى ١٠٨٠x١٩٢٠ بكسل.
- قم بفتح Advanced Properties (الخصائص المتقدمة) وتعيين معدل التحديث عند ٦٠ هرتز، ثم انقر فوق موافق.
  - قم بإعادة تشغيل الكمبيوتر وكرر الخطوات
     ۲ و٣ للتأكد من تعيين الكمبيوتر على
     ۲۰۰۰ ۱۰۸۰ عند ٦٠ هرتز.
- قم بإيقاف تشغيل الكمبيوتر الخاص بك، وقم بفصل توصيل الشاشة القديمة وقم بتوصيل شاشة Philips LCD.
- قم بتشغيل الشاشة، ثم قم بتشغيل الكمبيوتر الخاص بك.
- س ٢: ما هو معدل التحديث الموصى به لشاشة LCD؟
- الإجابة: يبلغ معدل التحديث الموصى به لشاشات LCD ٦٠ هر تز، في حالة وجود أي تشويش في الشاشة، يمكنك ضبطها حتى ٧٥ هر تز لترى ما إذا كان هذا الأمر سيؤدي إلى إز الة التشوش.
  - س ٣: ما هي ملفات inf. وicm. الموجودة على القرص المضغوط؟ كيف اقوم بتثبيت برامج التشغيل (inf. وicm.)؟
- الإجابة: هذه هي مُلفات بر امج التَسْغَيل الخاصة بشاشتك. اتبع الإرشادات الموجودة في دليل المستخدم لتشبيت بر امج التشغيل. قد يطالبك الكمبيوتر بتوفير بر امج تشغيل على الشاشة لملفات (nf. وcicm) أو قرص برنامج تشغيل عندما تقوم بتثبيت شاشتك لأول مرة. اتبع الإرشادات لإدراج (القرص المضغوط المرفق) المضمن مع هذه الحزمة. سيتم تثبيت بر امج التشغيل (ملفات inf. وcicm). بشكل تلقائي.

- س ٤: كيف أقوم بضبط الدقة ؟
- الإجابة: يتم تحديد معدلات الدقة المتوفرة حسب بطاقة الفيديو /برنامج تشغيل الرسومات والشاشة. يمكنك تحديد الدقة المطلوبة ضمن لوحة تحكم @Windows من خلال "Display (خصائص الشاشة).
- س •: ماذا أفعل في حالة التعثر عند إجراء تعديلات على الشاشة عن طريق شاشة (OSD)؟
- الإجابة: يمكنك ببساطة الضغط على زر OK (موافق) ، ثم تحديد "Reset" (إعادة التعيين) لاستعادة جميع إعدادات المصنع الأصلية.

#### س ٢: هل شاشة LCD مضادة للخدوش؟

الإجابة: بوجه عام، يوصى بألا يتعرض سطح اللوحة لصدمات شديدة، كما يجب حمايته من الأجسام الحادة أو الصلبة. عند التعامل مع الشاشة، تأكد من عدم وجود ضغط أو قوة على جانب سطح اللوحة. فقد يؤثر هذا الأمر على شروط الضمان الخاصة بك.

#### س ٧: كيف يمكنني تنظيف سطح شاشة LCD؟

- الإجابة: للتنظيف العادي، استخدم قطعة نظيفة وناعمة من القماش. للتنظيف الشامل، الرجاء استخدام كحول الأيزويرويبل. لا يجب استخدام السوائل الأخرى مثل كحول الأيثيل أو الإيثانول أو الأسيتون أو الهيكسان وما إلى ذلك.
  - س ٨: هل يمكن تغيير إعداد لون الشاشة ؟
- **الإجابة:** نعم، يمكنك تغيير إعداد الألوان من خلال عناصر التحكم الموجودة على شاشة المعلومات المعروضة على الشاشة (OSD) ،وفق الإجراءات التالية،
  - اضغط على "OK" (موافق) لإظهار قائمة البيانات المعروضة على الشائشة (OSD)
- اضغط على "Down Arrow" (السهم لأسفل) لتحديد الخيار "Color" (اللون) ثم اضغط على "OK" (موافق) لإدخال إعداد اللون، توجد ثلاثة إعدادات أدناه.
- درجة حرارة اللون؛ من خلال الإعدادات التي تقع ضمن النطاق 6500K، تظهر اللوحة "هادئة مع درجة لون أحمر مائل للأبيض"، بينما مع درجة حرارة 9300K تظهر الشاشة "معتدلة مع درجة لون أزرق تميل إلى الأبيض".
- ۲- sRGB، وهذا هو الإعداد القياسي لضمان وجود تبادل صحيح للألوان بين الأجهزة المختلفة (مثل، الكاميرات الرقمية والشاشات والطابعات والماسحات الضوئية وغير ذلك)

٣- خيار "محدد من قبل المستخدم"؛ يستطيع المستخدم اختيار إعداد اللون الذي يفضله/تفضله عن طريق ضبط اللون الأحمر والأخضر والأزرق.

#### هلاحظة

مقياس لون الضوء المشع من جسم أثناء تسخينه. يتم التعبير عن هذا القياس بمعاپير المقياس المطلق، (درجة كلفن). درجات حرارة كلفن المنخفضة مثل 2004k تكون زرقاء. بينما درجات الحرارة الأعلى مثل 9300k تكون زرقاء. درجة الحرارة المتعادلة تكون بيضاء عند 6504K.

- س ٩: هل يمكنني توصيل شاشة LCD الخاصة بي بأي جهاز كمبيوتر أو محطة عمل أو جهاز Mac؟
- الإجابة: نعم. تعتبر جميع شاشات LCD من Philips متوافقة مع أجهزة الكمبيوتر وأجهزة MAC ومحطات العمل القياسية. قد تحتاج إلى وجود محول كبل لتوصيل الشاشة بنظام Mac الخاص بك. يرجى الاتصال بممثل مبيعات Philips للحصول على المزيد من المعلومات.
- س ١٠: هل شاشات LCD من Philips متوافقة مع معيار التوصيل والتشغيل؟
- الإجابة: نعم، فالشاشات متوافقة مع "التشغيل والتوصيل" مع أنظمة التشغيل 8/7 Windows وVista و CSX و CSX و Linux و Linux
- س ١١: ما هو الالتصاق للصور أو الإجهاد أو الصورة اللاحقة أو الصور المخفية في لوحات LCD؟
- الإجابة: قد يؤدي العرض المستمر لفترة زمنية ممتدة للصور الساكنة أو الثابتة إلى "الإجهاد"، الذي يعرف أيضًا بـ "الصورة اللاحقة" أو "الصورة الظلية". يعتبر كل من "الإجهاد" أو "الصورة المعروفة في تكنولوجيا لوحات CDL. في معظم الحالات، تختفي ظاهرة "الإجهاد" أو "الصورة الحالات، تختفي ظاهرة "الإجهاد" أو تاصورة فترة زمنية بعد أن يتم إيقاف تشغيل الجهاز. قم دائمًا بتنشيط برنامج شائشة توقف متحركة عندما تطبيق لتحديث الشاشة بشكل دوري إذا كانت شاشة CDL ستعرض محتوى ثابت لا يتغير.

# 1 تحذير

لن تختفي أعراض "الإجهاد" أو "الصورة اللاحقة" أو "الصور المخفية" الحادة ولا يمكن إصلاحها. الضمان الخاص بك لا يغطى الضرر المذكور أعلاه.

- س ١٢: لماذا لا يتم عرض النص الحاد على شاشتي، ولكن يتم عرض أحرف مسننة؟
- الإجابة: تُعملُ شاشة LCD بشكل أفضل في دقة العرض الأصلية ١٠٨٠x١٩٢٠ في ٦٠ هرتز. للحصول على أفضل عرض، يرجى استخدام هذه الدقة.

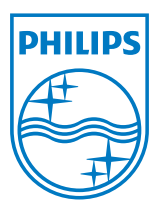

حقوق الطبع والنشر © لعام ۲۰۱۳ لشركة Koninklijke Philips Electronics N.V. جميع الحقوق محفوظة.

یعد کل من Philips و شعار Philips Shield Emblem علامتان تجاریتان مسجلتان لشرکة Koninklijke Philips Electronics N.V. ویتم استخدامهما بترخیص من شرکة .Koninklijke Philips Electronics N.V

تخضع المواصفات للتغيير دون إشعار مسبق.

الإصدار: M5224GE1T